# Pharmacy Market Administration Services Market Entry Online Portal

# Applicant User Guide

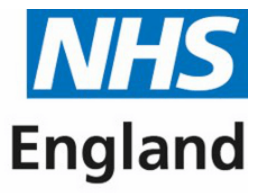

#### **Primary Care Support England**

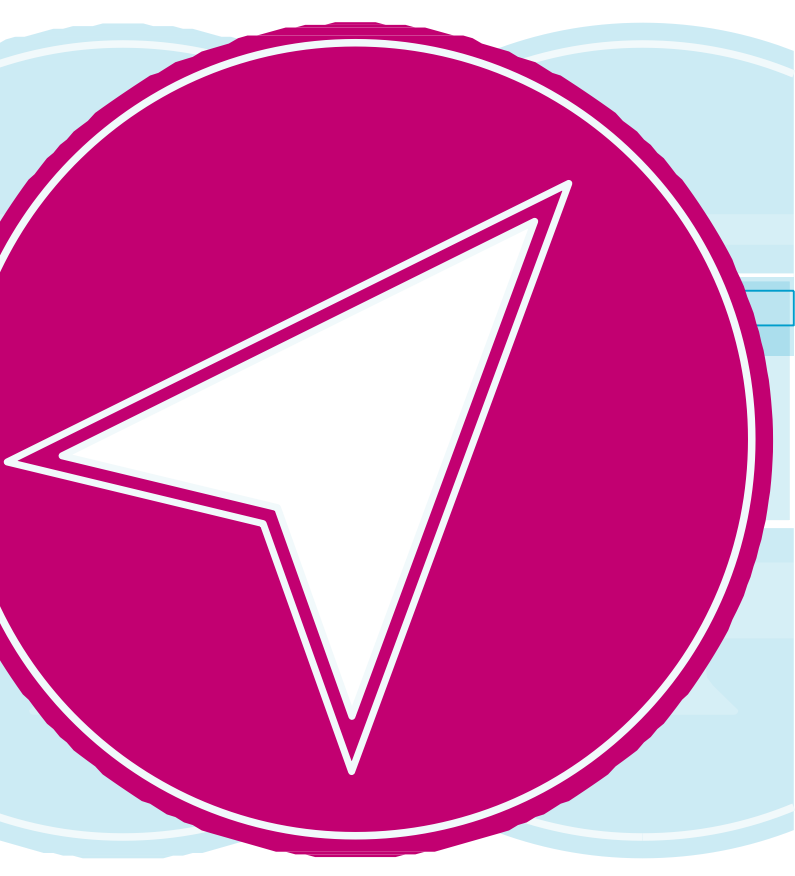

# Contents

| Page          | Content                                                              | Page   | Content                                    | Page   | Content                 |
|---------------|----------------------------------------------------------------------|--------|--------------------------------------------|--------|-------------------------|
| 1             | Introduction                                                         | 27     | Advanced & Enhanced Services               | 47     | Final Declaration Page  |
| 2             | Guide Insights                                                       | 28     | Health & Wellbeing Board<br>Justifications | 48, 49 | Submitting an Applicati |
| 3, 4          | Accessing PCSE Online                                                | 29     | Undertakings                               | 50     | After Submission        |
| 5, 6          | Creating an Application/Notification                                 | 30     | Declarations                               | 51, 52 | Progress Line Feature   |
| 7, 8          | Creating an Application/Notification                                 | 31     | Body Corporate Confirmations               | 53, 54 | What Happens Next?      |
| 9             | Application/Notification Type (Useful Information                    | 32     | Qualifications & Employment                | 55     | Status Descriptions     |
| 10, 11        | Creating an Application/Notification (Continued)                     | 33, 34 | Qualifications                             | 56, 57 | Notices of Commencer    |
| 12            | How to progress to the next section                                  | 35, 36 | Employment History                         | 58     | Contact us              |
| 13            | Current Owner Details                                                | 37, 38 | Referee Details                            |        |                         |
| 14            | Change to Location & Ownership                                       | 39     | Referee Details Continued                  |        |                         |
| 15, 16        | Premises Details                                                     | 40     | Individual Declarations                    |        |                         |
| 17, 18        | Organisation Details                                                 | 41     | Other Directorships                        |        |                         |
| 19            | Organisation Details Continued                                       | 42     | Fitness Confirmations                      |        |                         |
| 20, 21,<br>22 | What happens if the superintendent is the same person as a director? | 43     | Payment                                    |        |                         |
| 23            | Change of Location                                                   | 44     | Payment – Bank Transfer                    |        |                         |
| 24, 25        | Opening Hours                                                        | 45     | Payment - Cheque                           |        |                         |
| 26            | Floor Plan                                                           | 46     | Final Declaration                          |        |                         |

 $\triangleleft$ 

 $\bigcirc$ 

 $\triangleright$ 

#### e & Signatures ion/Notification

ment/Consolidation

# Introduction

Before a registered pharmacy can dispense prescriptions issued under the National Health Service, it must be included in the pharmaceutical list relating to a Health and Wellbeing Board Area, maintained by NHS England (administered by the commissioner). The process for dealing with Application/Notifications is set out in the NHS (Pharmaceutical and Local Pharmaceutical Services) Regulations 2013.

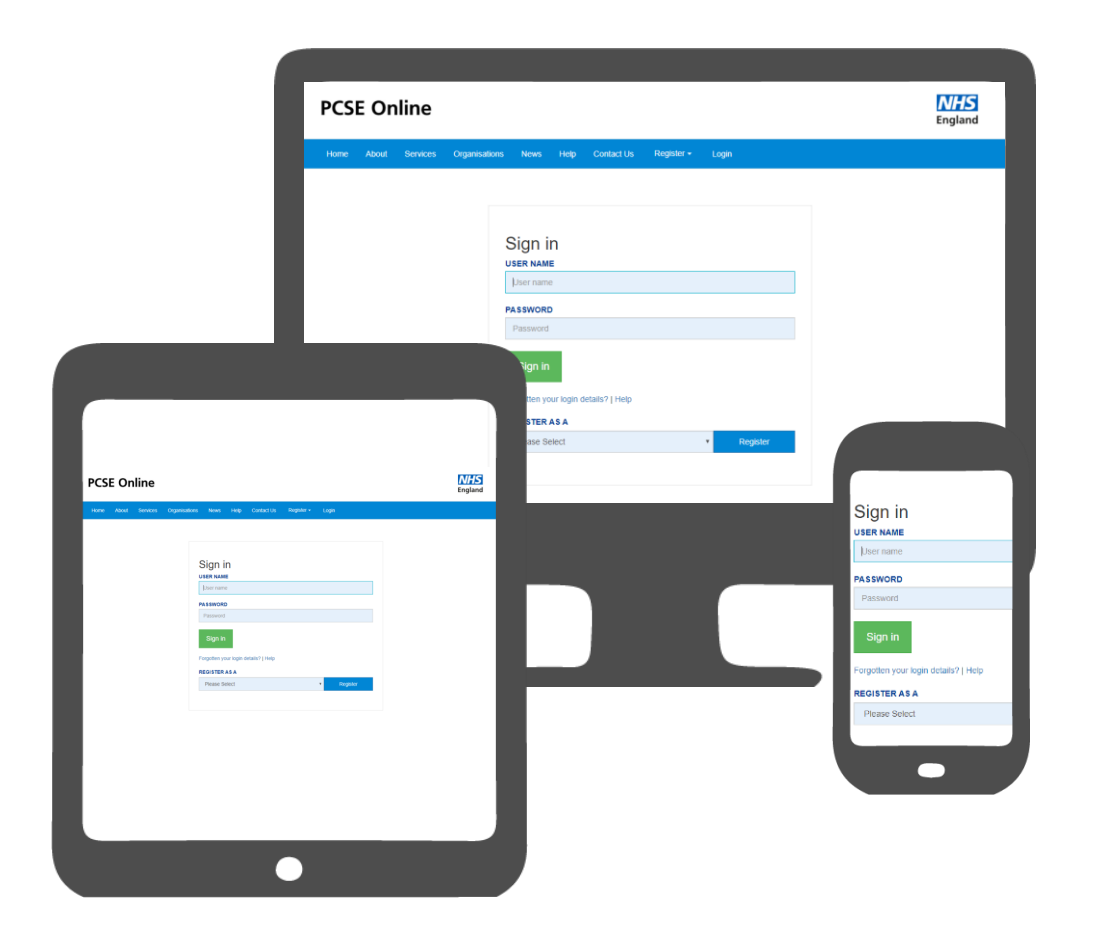

The purpose of this User Guide is to provide the information needed by an applicant to undertake the tasks required to submit an online Market Entry Application/Notification.

#### **Guide insights**

#### This guide will offer insight into the following:

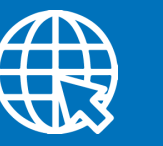

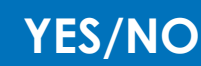

Creating

Accessing PCSE Online Decision on Application/ Notification Creating an Application/ Notification

Please note that the Application/Notification shown within this guide is intended to provide guidance in navigating PCSE Online only and may not reflect an Application/Notification end to end as each Application/Notification type differs.

PCSE Online is accessible on most browsers. However, it is recommended that you use the latest version of one of the following browsers for an optimum experience

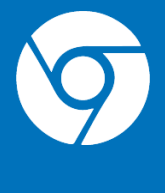

Google Chrome

Please also note that auto notifications regarding changes in the status of your application/notification may in some instances be filtered to junk/spam dependent upon mailbox settings.

#### **Applicant User Guide**

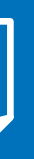

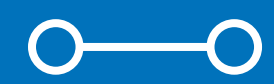

Tracking the progress of an Application/ Notification

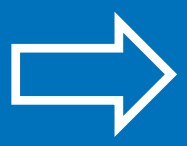

Submitting an Application/ Notification

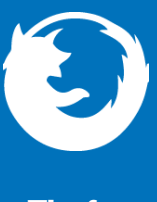

Firefox

02

### **Accessing PCSE Online**

Firstly, to use PCSE online, you must be registered with an account.

To register, please send an email to <u>PCSE.Marketentry@nhs.net</u> and we will contact you to request further details if required. You will receive an automated email once an account has been created.

Once you have a username and password, you will be able to log in to your homepage where you can:

- Create a new Application/Notification
- View the progress of previously submitted Application/Notifications.

To manage Market Entry Applications, open up your web browser and

go to https://pcse.england.nhs.uk/.

When the website opens, look at the blue ribbon along the top of the page and click on the "Login" tab.

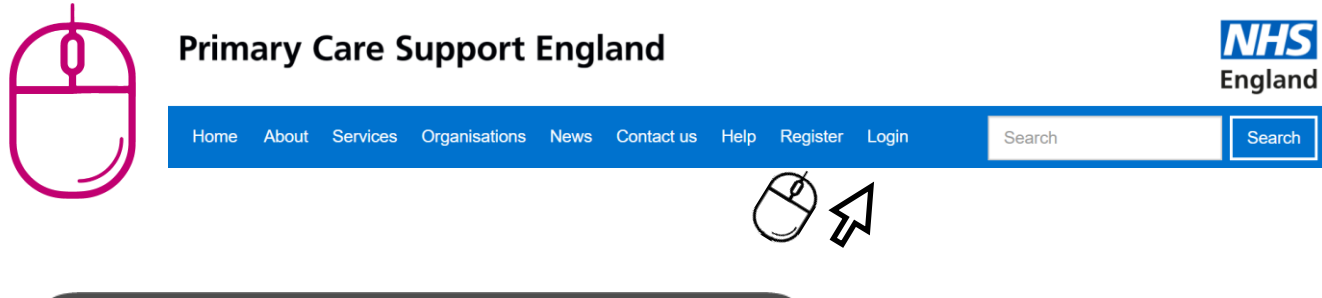

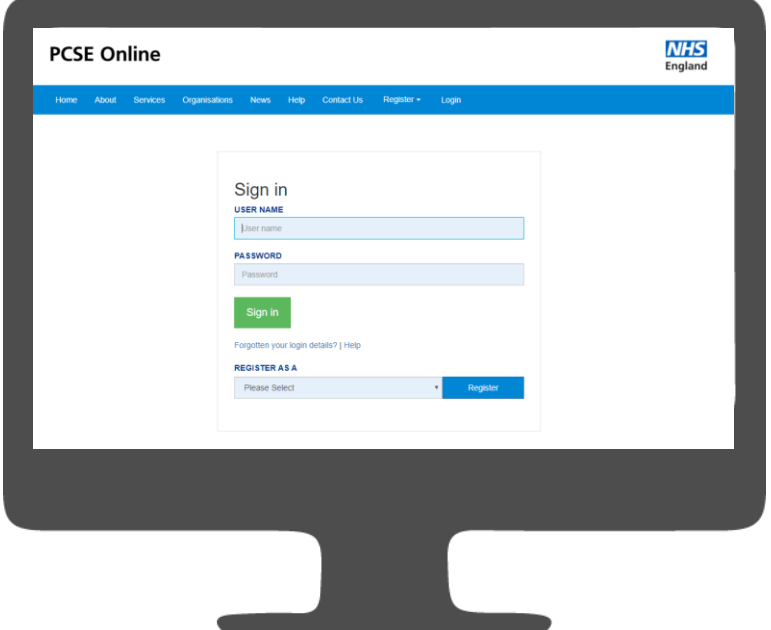

### **Accessing PCSE Online**

Once you have logged in, you will be presented with the PCSE online home page. Click on the on "Market Entry" tab and you will be redirected to the Applicant homepage.

From the applicant home page you can:

- Create a new Application/Notification
- View Submitted Applications both in progress and historic
- Download/Print applications from the system
- Track progress of your application

| au I Cant             |                                                                                                    |
|-----------------------|----------------------------------------------------------------------------------------------------|
| cy / com              | ractor Market                                                                                                    |
| CSE Market Entry of   | n-line application portal. From h                                                                                                    |
| unur application hafe | va submirsion bourses if you a                                                                                                    |
| o PCSE who will for   | ward your request to NHS Engla                                                                                                    |
| can be found at:      |                                                                                                    |
| /contract-it/market-e | intry-regulations/                                                                                                    |
| tion                  |                                                                                                    |
|                       | for Dharmony Market F                                                                                                    |
| ous application.      | s for F harmacy market Li                                                                                                    |
| Application<br>Status | Application Type                                                                                                    |
|                       |                                                                                                    |
|                       | Change to current charmaceu                                                                                                    |
|                       | CSE Market Entry o<br>Iso have the ability to<br>your application before<br>a PCSE who will forv<br>i can be found at<br>u/contract-it/market-<br>tion<br>ious applications<br>Status |

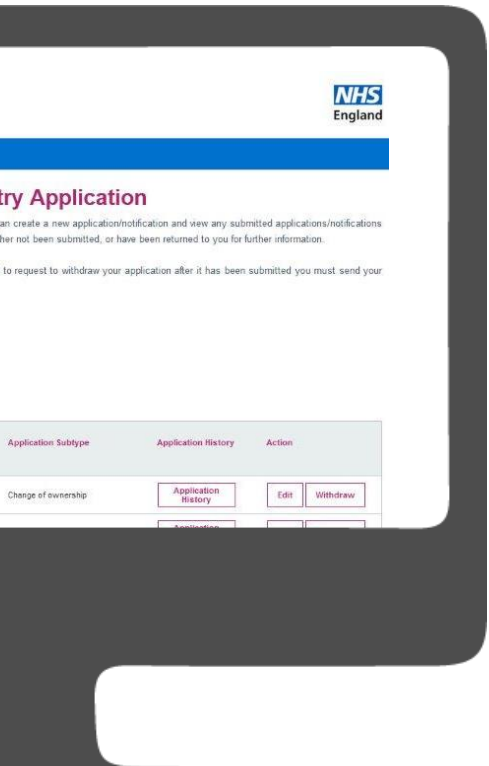

#### **Creating an Application/Notification**

As an applicant, you are given the provision to create an Application/Notification to open a new pharmacy or request a change to an existing pharmacy.

To create a new Application/Notification or commence a change, select the "New Application" button as highlighted below:

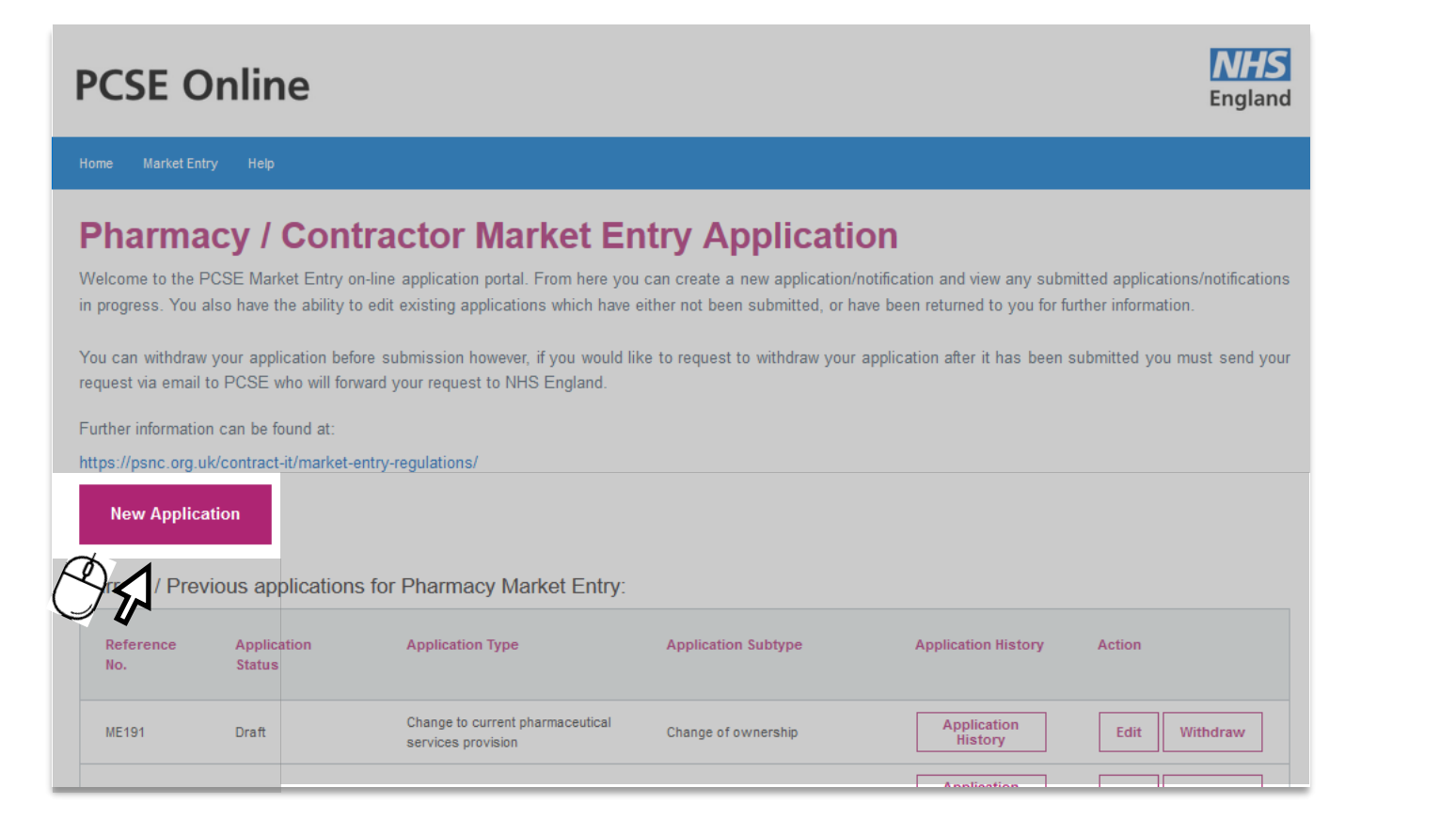

### **Creating an Application/Notification**

You will then be presented with a privacy notice screen, please select 'OK'

You will be required to upload supporting documents during the application process. Please make sure any scanned images or photographs are clear and that the correct file is uploaded. Incorrect or illegible images/documents may result in NHS England determining that there is missing information, documentation or undertakings which you will be asked to provide but will delay the subsequent determination of your application.

NHS England's Privacy Notice describes how we use personal data and explains how you can contact us and invoke your rights as a data subject. We will protect your information in line with the requirements of the Data Protection Act 2018. Please be aware that all data entered into this system is visible to both Primary Care Support England (PCSE) and NHS England even before it is submitted. By starting this application, you consent to your information being visible by to NHS England staff prior to submission.

In the event you're providing information about another individual, we'll assume that you have told them that you are sharing their details and where they can find more information on how we may process their details.

Applicants should note that information provided in this application may be disclosed where this application is required to be notified to other parties or in response to a request made under the Freedom of Information Act 2000. Applicants are referred to paragraph 21 of Schedule 2 of the Regulations which sets out NHS England's responsibilities in relation to information provided in this application form which an applicant advises is confidential. Please note, however, that the fitness information provided as part of the application will not be notified to other parties but can be viewed by PCSE and NHS England staff for the purposes of processing and determining the application.

Pharmaceutical services may not be provided from the premises or location identified in the application unless the application is granted by NHS England, or on appeal by NHS Resolution, and you have submitted a valid notice of commencement or consolidation.

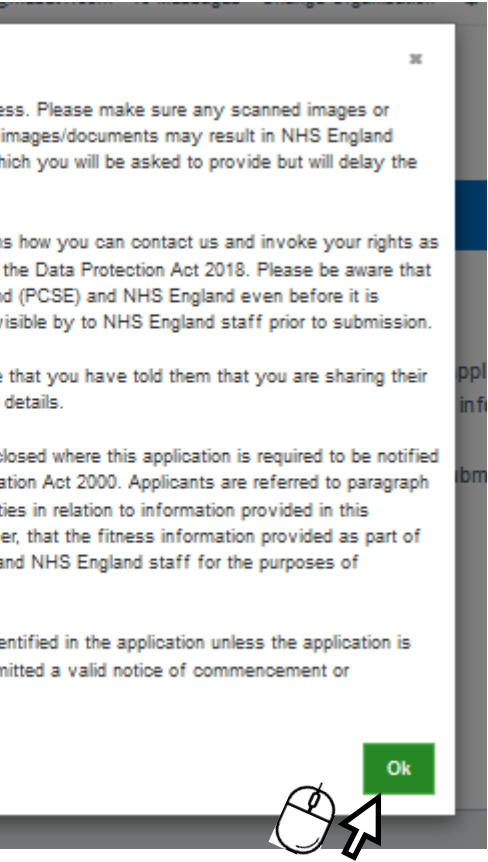

#### **Creating an Application/Notification**

The first page of the application/notification page will then display.

It is really important to ensure that your selections in this section are correct.

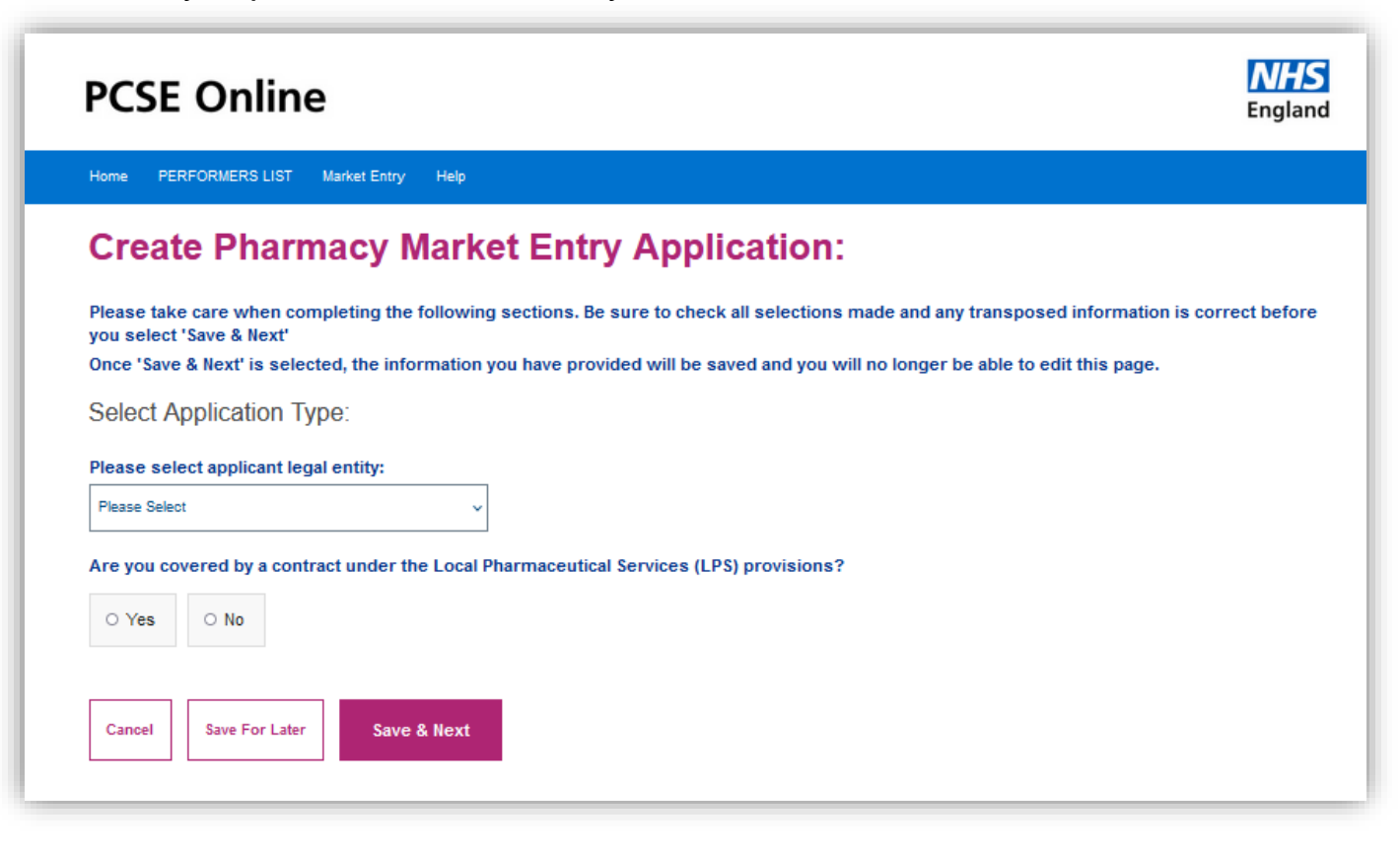

The wording below has been added to the screen to make applicants/contractors aware that they MUST take care when completing the first page. The selections in this section determine the rest of the application/notification questions, please ensure you check your selections are correct before you click 'SAVE/NEXT'

Please take care when completing the following sections. Be sure to check all selections made and any transposed information is correct before vou select 'Save & Next'

Once 'Save & Next' is selected, the information you have provided will be saved and you will no longer be able to edit this page.

### **Creating an Application/Notification**

From the drop down select the applicant legal entity:

The available options are:

- 0 **Body Corporate**
- **Dispensing GP** 0
- **Sole Trader** 0
- **Partnership** 0

| Please select applicant legal entity: |  |  |  |  |
|---------------------------------------|--|--|--|--|
| Please Select                         |  |  |  |  |
| Please Select                         |  |  |  |  |
| Body Corporate                        |  |  |  |  |
| Dispensing GP                         |  |  |  |  |
| Partnership                           |  |  |  |  |
| Sole Trader                           |  |  |  |  |

Once you have selected the applicants/contractors legal entity, please answer if you are covered by a contract under the Local Pharmacy services provisions.

Please ensure if you answer 'yes' that this is correct.

LPS contractors are not included in a pharmaceutical list (as they operate under Part 13 of the Regulations) but may have a right of return to a pharmaceutical list included in their LPS contract. If so, that right may be exercised by making an application under Regulation 28.

If you select 'yes' on both questions, you will only be able to apply for a right to return to the pharmaceutical list.

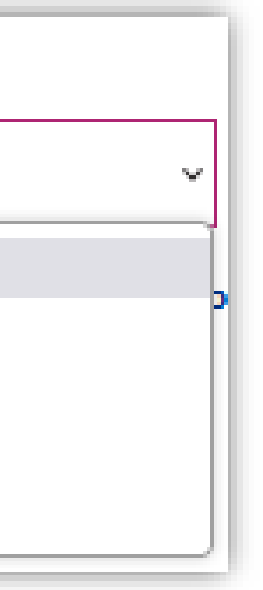

#### **Application/Notification type useful** information

| New/Additional premises                                                                                                    | Change to current Pharmaceutical services provision:                                                                                                    |
|----------------------------------------------------------------------------------------------------|----------------------------------------------------------------------------------------------------|
| <ul> <li>Current Need</li> <li>Distance Selling</li> <li>Future identified improvement or better access</li> <li>Future need</li> <li>Identified improvement or better access</li> <li>Unforeseen benefits</li> </ul> | <ul> <li>Change of location in<br/>neighbouring Health and<br/>Wellbeing board</li> <li>Change of location in same<br/>Health and Wellbeing board</li> <li>Change of Ownership</li> <li>Consolidation onto an existing<br/>site</li> <li>Combined change of ownership<br/>and location in neighbouring<br/>Health and Wellbeing board</li> <li>Combined change of ownership<br/>and location in same Health and<br/>Wellbeing board</li> </ul> |
| To submit a notification<br>of a Body Corporate<br>change of Director<br>and/or Change of<br>Superintendent, please<br>ick the boxes as shown.                                                                        | ate - Change to Director(s)<br>ate - Change of Superintendent Pharmacist<br>T the following. Note that for Dispensing Appliances Contractors only directors are relevant.                                                                                                    |

### **Creating an Application/Notification** (Continued)

Please complete the next set of relevant questions on the screen:

#### **Create Pharmacy Market Entry Application:**

Please take care when completing the following sections. Be sure to check all selections made and any transposed information is correct before you select 'Save & Next'

Once 'Save & Next' is selected, the information you have provided will be saved and you will no longer be able to edit this page.

Select Application Type

| Please select applicant legal entity: |   |  |  |  |
|---------------------------------------|---|--|--|--|
| Body Corporate                        | ~ |  |  |  |
|                                       |   |  |  |  |

Are you covered by a contract under the Local Pharmaceutical Services (LPS) provisions?

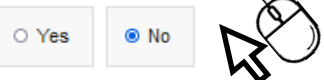

Does the Application relate to new / additional premises or a change to current pharmaceutical / contractor services provision ?

| New / additional premises  | $\mathcal{P}$             |
|----------------------------|---------------------------|
| Or                         | <b>N</b>                  |
| Change to current pharmace | utical services provision |

| Or                                              |                                                        |                                 |                                     |                        |
|-------------------------------------------------|--------------------------------------------------------|---------------------------------|-------------------------------------|------------------------|
| Body corporate - Ch                             | ange to Director(s)                                    | M<br>N                          |                                     |                        |
| Or                                              |                                                        | M.                              |                                     |                        |
| Body corporate - Ch                             | ange of Superintendent                                 | Pharmacist                      |                                     |                        |
| Select one or both of the foll                  | owing. Note that for Dispens                           | sing Appliances (               | Contractors only o                  | directors a            |
| Does this application re                        | late to a Pharmacy or                                  | Dispensing                      | Appliance con                       | ntractor?              |
| Please Select                                   |                                                        |                                 | *)                                  |                        |
| Does the application re                         | late to provision of dr                                | rugs and /or                    | provision of a                      | ppliance               |
| Provision of Drugs                              | Provision of Appli                                     | ances                           |                                     |                        |
| Provision of fitness inf                        | ormation required by                                   | Part 1, Sche                    | dule 2 of Regu                      | lations,               |
| I/We have provided the<br>2013, to a home prima | ne required fitness infor<br>ary care trust, and there | mation on a pr<br>is no missing | evious occasio<br>information. I co | n to NHS<br>Infirm tha |
| We have already pr<br>2013 to a home prim       | ovided the fitness inform                              | nation on a pro                 | evious occasion                     | n to NHS               |

Option 3 : I/We will provide the required fitness information with this application.

accurate

#### **Applicant User Guide**

re relevant.

es?

#### please select relevant option:

England or the relevant delegated integrated care board or, before 1 April t the previously provided information remains up-to-date and accurate.

England or the relevant delegated integrated care board or, before 1 April ne remainder of the previously provided information remains up-to-date and

### **Creating an Application/Notification** (Continued)

By selecting an option, the screen will refresh and new questions relevant to your selection will then appear.

For example, if you select 'New/additional premises' then you will only be able to select the relevant application types which relate to that selection.

#### How to progress to the next section

In order to progress the Application/Notification upon completion of the questions on screen, please click on "Save & Next".

|                                                                                                    | Cancel Save For Later                                                            |
|----------------------------------------------------------------------------------------------------|----------------------------------------------------------------------------------|
| Does the Application relate to new / additional premises or a change to current pharmaceutical / contractor services provision ?  New / additional premises -Or                                                                                                    |                                                                                  |
| <ul> <li>Change to current pharmaceutical services provision</li> <li>-Or</li> <li>Body corporate - Change to Director(s)</li> </ul>                                                                                                    | Please note that the Application/Notification                                    |
| Or Body corporate - Change of Superintendent Pharmacist Select one or both of the following. Note that for Dispensing Appliances Contractors only directors are relevant.                                                                                                    | used as the reference when paying the ap                                         |
| Please select the option that applies to your application         Please Select         Please Select         Current need         Distance Selling         Future identified improvements or better access         Future need         Identified improvements or better access         Unforeseen benefits | Y Market Entry Application  Please select applicant legal entity: Body Corporate |

The same rule applies if you select 'Changes to current pharmaceutical services provision'

You will only be able to select the relevant application types which relate to that selection.

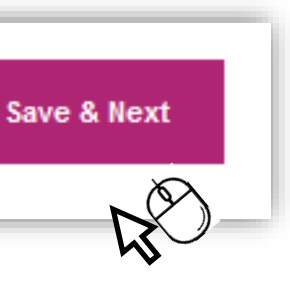

n reference can be seen on the en. This reference should be plication fee via bank transfer.

Application Ref. : ME2793

#### **Current Owner Details**

You will see from the image below that an "i" information symbol is displayed. When you hover over this icon, help text will pop up.

| reate Pharmacy Mari                           | ket Entry                       | Application                                                                                         |                                             |  |
|-----------------------------------------------|---------------------------------|----------------------------------------------------------------------------------------------------|---------------------------------------------|--|
| Applications Type  Current Owner Details      |                                 | Current Owner Details                                                                               |                                             |  |
|                                               |                                 | Please enter the trading name, either as it would appear or as it does appear on the pharmaceutical |                                             |  |
| Organisation Details                          | ~                               | 0                                                                                                   | iown.                                       |  |
| Change of Location And Ownership              | Help                            |                                                                                                    |                                             |  |
| Opening Hours Please enter the appears on the |                                 | e Pharmaceutical list ame of the current owner                                                      |                                             |  |
| Advanced & Enhanced Services                  | If you are una<br>please indica | e unable to provide this<br>indicate by state Not known.                                            |                                             |  |
| Payment                                       | ~                               | Application for inclusion in a pharmaceutical list for the                                          | area of (please select the health and well- |  |
| Undertakings 🗸                                |                                 | being board).                                                                                       | area of preuse serest the freath and then   |  |
| Final Declaration                             |                                 | Pharmacy *                                                                                          |                                             |  |
|                                               |                                 | Pharmacy Address:                                                                                   |                                             |  |
|                                               |                                 | Search for the Pharmacy address by entering the postcode:                                           |                                             |  |
|                                               |                                 | Pesteode Q                                                                                          |                                             |  |
|                                               |                                 |                                                                                                    |                                             |  |

There are two options available for entering the pharmacy address

- Manually by clicking the Enter Address Manually button & then 0 completing the fields
- By postcode look up 0

To use the postcode look up, complete the postcode field and click the search button as shown in the image below:

### **Change of Location and Ownership**

The current premises name and address is pre-populated from the information submitted in the "current owner section".

If you need to amend please navigate to the "current owner details", edit choose "save" and navigate back to the "change of location and ownership" section.

Once the section is completed choose "Save & Next" to move on to the next section.

| Applications Type                | ~ | Change of location and ownership:                                                                                                    |  |  |
|----------------------------------|---|----------------------------------------------------------------------------------------------------|--|--|
| Current Owner Details            | ~ | Current premises name: Pharmacy store                                                                                                    |  |  |
| Organisation Details             | ~ | Current premises address :                                                                                                    |  |  |
| Change of Location And Ownership |   | O2 Millshaw Park Lane<br>Leeds<br>LS11 ONE                                                                                                    |  |  |
| Opening Hours                    |   | Please enter the proposed premises name:                                                                                                    |  |  |
| Advanced & Enhanced Services     |   | Please Type Here.                                                                                                    |  |  |
| Payment                          |   | Search for the proposed premises address by entering the postcode:                                                                                                    |  |  |
| Undertakings                     |   | Postcode Entry                                                                                                    |  |  |
| Final Declaration                |   | Peatcode: Q Enter Address Manually                                                                                                    |  |  |
|                                  |   | These premises are currently in my/our possession: 💿                                                                                                    |  |  |
|                                  |   | O Yes O No                                                                                                    |  |  |
|                                  |   | I/We propose to carry on at the above premises, the business in the course of which the owner<br>named in section 2 is providing pharmaceutical services at the premises listed in section 2 |  |  |
|                                  |   | Please can you confirm whether you are buying the pharmacy business on a non debts and liabilitie basis?                                                                                     |  |  |
|                                  |   |                                                                                                    |  |  |

the section below.

**Premises Details** 

|>

#### **Premises Details**

Within the premises details section you are able to provide an exact address (if known) OR a best estimate.

| reate Pharmacy Market E                 | ntry Application                                                                                                    | Application Ref. : ME2793 | Undertakings      |  |
|-----------------------------------------|----------------------------------------------------------------------------------------------------|---------------------------|-------------------|--|
| ,,,,,,,,,,,,,,,,,,,,,,,,,,,,,,,,,,,,,,, |                                                                                                    | -lissting.                | Payment           |  |
| pplications Type                        | <ul> <li>Details of the premises involved in the ap</li> </ul>                                                                      | plication:                | Final Declaration |  |
| remises Details                         | Please enter the trading name:                                                                                                    |                           |                   |  |
| rganisation Details                     | TEST TRADING NAME                                                                                                    |                           |                   |  |
| pening Hours                            | Application for inclusion in a pharmaceutical list for the area of (please                                                          | select the health and     |                   |  |
| dvanced & Enhanced Services             | well-being board).                                                                                                    |                           |                   |  |
| pplication Justifications               | Barking and Dagenham                                                                                                    |                           |                   |  |
| ndertakings                             | <ul> <li>Please indicate if this is a proposed location e.g. in case of a newly buil<br/>exact address is not yet known:</li> </ul> | It property or where the  |                   |  |
| ayment                                  | Exact address and post code is known                                                                                                |                           |                   |  |
| inal Declaration                        | Please Select:<br>Exact address and post code is known<br>Location known but exact address and post code is not yet known           |                           |                   |  |
|                                         | Postcode C Enter Address Manually<br>29. Basford Street,Sheffield,S9 5BH                                                            |                           |                   |  |
|                                         |                                                                                                    |                           |                   |  |

There are two options available for entering the pharmacy address

- Manually by clicking the Enter Address Manually button & then completing the fields
- By postcode look up 0

To use the postcode look up, complete the postcode field and click the search button as shown in the image below:

#### If the exact location is not known, you must provide the details of the location in

| Barking and Dagennam                                                                                                    |                                                                                                    |  |  |  |
|----------------------------------------------------------------------------------------------------|----------------------------------------------------------------------------------------------------|--|--|--|
| Please indicate if this is a proposed location e.g. in case of a newly built property or where the exact address is not yet known:                                                                                                    |                                                                                                    |  |  |  |
| Location known but exact address and post co $\backsim$                                                                                                    |                                                                                                    |  |  |  |
| If you do not yet know the address of the new<br>much information here as possible in order to<br>that interested parties can be identified and the<br>Commissioner. Additionally you can add a scan<br>you must provide an address or information he | / additional pharmacy premises please give as<br>pin point its proposed locality in sufficient detail<br>e application assessed by the correct<br>aned image of a map below, as required. Note that<br>ere. |  |  |  |
| Address Line 1:                                                                                                    | Address Line 2:                                                                                                    |  |  |  |
| Address Line 1:                                                                                                    | Address Line 2:                                                                                                    |  |  |  |
| Address Line 3:                                                                                                    | City/Town                                                                                                    |  |  |  |
| Address Line 3:                                                                                                    | City/Town                                                                                                    |  |  |  |
| Postcode:                                                                                                    | ₽ <sup>©</sup>                                                                                                    |  |  |  |
| Additional Information - You must provide add<br>exact address:                                                                                                    | litional information unless you have provided the                                                                                                    |  |  |  |
| Please Type Here:                                                                                                    |                                                                                                    |  |  |  |
| You can Upload an electronic copy of a map st                                                                                                    | nowing the proposed location here, if required                                                                                                    |  |  |  |
| Browse                                                                                                    | $\mathcal{B}_{\mathcal{C}}$                                                                                                    |  |  |  |

#### **Organisation Details**

The organisation details section contains more than one tab within it. In order to complete this section, all tabs must be completed and each tab confirmed before accessing the next tab.

The example image shown Is for a body corporate Application/Notification and may differ for sole trader and partnership Application/Notifications.

| reate Pharmacy Market        | Entry Application                                                                        |  |  |
|------------------------------|------------------------------------------------------------------------------------------|--|--|
| Applications Type            | <ul> <li>Body corporate application details:</li> </ul>                                  |  |  |
| Organisation Details         | Applicant Representative Director Superintendent                                         |  |  |
| Change of Location           | Body corporate application deta                                                          |  |  |
| Opening Hours                | Name of the body corporate company making the application i.e. the legal entity name:    |  |  |
| Advanced & Enhanced Services | Name:                                                                                    |  |  |
| Jndertakings                 | Companies House company registration number                                              |  |  |
| Payment                      | Registered Company Number:                                                               |  |  |
| Final Declaration            | Please enter the Registered company name:                                                |  |  |
|                              | Registered Company Name:                                                                 |  |  |
|                              | Please enter a trading name here if one applies and is different to the registered name: |  |  |
|                              | Trading Name:                                                                            |  |  |
|                              | Please enter a fixed landline telephone number of the Registered Office                  |  |  |
|                              | Landine Number Of The Registered Company:                                                |  |  |
|                              | If a fixed landline is not available please state reason accordingly                     |  |  |

Tab one is shown in the image above.

Tab two can be accessed by clicking "Director". Note that you can also add multiple directors.

To add a Director for the first time, you must either type "NEW" or the first three letters of the relevant persons name.

To search for a Director created previously, enter the first letter of their name and choose from the drop down list.

Once confirmed, the screen will reload and the Director added will show along with the option to add another director as seen below.

| Applications Type            | <ul> <li>Body corp</li> </ul> | orate application of           | letails:       |             |
|------------------------------|-------------------------------|--------------------------------|----------------|-------------|
| Organisation Details         | Applicant Represen            | tative Director Superintendent |                |             |
| Change of Location           | Current Director              | Details:                       | $\sum$         |             |
| Opening Hours                |                               |                                | NJ -           |             |
| Advanced & Enhanced Services | Name:                         | Email Address:                 | Role:          |             |
| Undertakings                 | Mr. Harry                     |                                | Director       |             |
| Payment                      | Potter                        | hpot@thephilopshersstone.com   | (pharmacist)   | Edit Delete |
| Final Declaration            | Select your Dire              | ctor                           |                |             |
|                              | Designer                      |                                |                |             |
|                              | Director Details:<br>Title:   |                                | Name           |             |
|                              | -Select-                      |                                | liame          |             |
|                              | Surname:                      |                                | Email Address: |             |
|                              | Damens.                       |                                | Erral Address  |             |
|                              | Gender                        |                                | Date of Birth  |             |

Tab three can be accessed by clicking on "Superintendent".

To add a Superintendent for the first time, please type "NEW" then select <new> from the drop down menu.

To search for a superintendent created previously, enter the first letter of their name and choose from the drop down list.

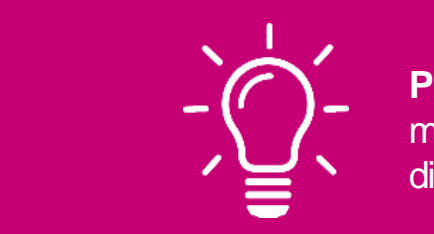

### **Organisation Details**

Please note! Once the data has prepopulated, make sure the correct role is selected for your director.

| Director (pharmacist)    | • |
|--------------------------|---|
| Director (pharmacist)    |   |
| Director (non-pharmacist | ) |

#### **Organisation Details Continued**

A new section has been added which appears when you have selected fitness information option 1 or 2.

The section is 'Personal Work Histories'

| Applications Type     | Body corporate details: |                         |           |                 |
|-----------------------|-------------------------|-------------------------|-----------|-----------------|
| Current Owner Details | Organisation Details    | Personal Work Histories | Director: | Superintendent: |
| Organisation Details  | Section 2 – persor      | nal work histories      |           |                 |

The data you enter into this section will transpose into your annex 2 PDF once you generate your forms in the 'Final Declaration section'

Upon completing each of the tabs and confirming the details you will see the following message display in the top right-hand corner that indicates the information was saved successfully:

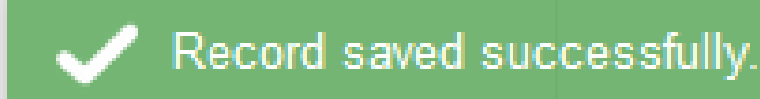

To proceed to the next section of the Application/Notification select "Next" at the bottom of the page

### What happens if the superintendent is the same person as one of the directors?

Enter NEW Director details, then select "Confirm Director Details" Director details appear.

| Applications Type            | <ul> <li>Body corporate</li> </ul> |
|------------------------------|------------------------------------|
| Current Owner Details        | Organisation Details     Direct    |
| Organisation Details         | Current Director Details:          |
| Ownership Details            |                                    |
| Opening Hours                | Name:                              |
| Advanced & Enhanced Services |                                    |
| Payment                      | Dame Jennifer Director             |
| Undertakings                 | Select your Director               |
| Final Declaration            | Drautus                            |
|                              | Director Details:                  |
|                              | Tide:                              |
|                              | -Select-                           |
|                              | Sumame:                            |
|                              | Sumaria                            |
|                              | Gender:                            |
|                              | O Male O Female                    |

Select "Superintendent" tab.

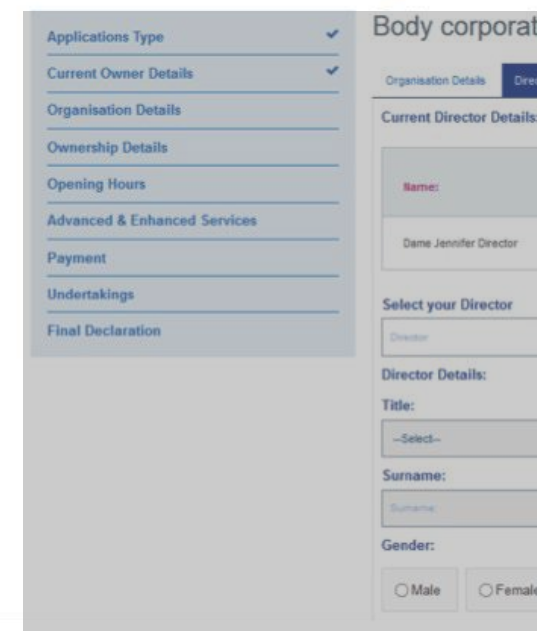

| etails:           |                                                                                  |             |
|-------------------|----------------------------------------------------------------------------------|-------------|
| Superintendent    |                                                                                  |             |
| (mail Address:    | Role:                                                                            |             |
|                   | -                                                                                |             |
| jon@hotmeil.co.uk | Director (pharmecial)                                                            | Edit Delete |
| ion@hotmail.co.uk | Director (pharmacial)                                                            | Edit Delete |
| ion@hotmeX.co.uk  | Name:                                                                            | Edit Delete |
| jen@hotmail.co.uk | Director (pharmacial) Name: Email Address:                                       | Edit Delete |
| jen@hotmail.co.uk | Director (pharmacial) Name: Sume Email Address: Email Address:                   | Edit Delete |
| en@hotmail.co.uk  | Director (pharmacial) Narme: Narme: Email Address: Court Address: Date of Birth: | Edit Delete |

| Superintendent    |                                                                        |
|-------------------|------------------------------------------------------------------------|
|                   |                                                                        |
| Email Address:    | Rote:                                                                  |
| jen@hotmail.co.uk | Director (pharmacist) Edit Delete                                      |
|                   | ]                                                                      |
|                   | ]                                                                      |
|                   | Name:                                                                  |
| ý                 | Name:                                                                  |
| j                 | Name:<br>Marrier<br>Email Address:                                     |
|                   | Name:<br>Marriel<br>Email Address:<br>Email Address:                   |
|                   | Name:<br>Marrie:<br>Email Address:<br>Email Address:<br>Date of Birth: |

#### What happens if the superintendent is the same person as one of the directors?

If the superintendent is the same as the director, the applicant will not be able to add the superintendent as "NEW" as those details already exist

| Applications Type            | × | Body corporate details:                        |                                                                  |
|------------------------------|---|------------------------------------------------|------------------------------------------------------------------|
| Current Owner Details        | ~ | Organisation Details Director: Superintendent: |                                                                  |
| Organisation Details         |   | Select your Superintendent Pharmacist:         |                                                                  |
| Ownership Details            |   | < New >                                        |                                                                  |
| Opening Hours                |   | Superintendent Pharmacist details:             |                                                                  |
| Advanced & Enhanced Services |   | Title:                                         | Name:                                                            |
| Payment                      |   | -Select-                                       | ♥ jen                                                            |
| Undertakings                 |   | Surname:                                       | Email Address: 🔺                                                 |
| Final Declaration            |   | director                                       | jen@hotmail.co.uk                                                |
|                              |   | Gender:                                        | Contact with same email address already exist:<br>Date of Birth: |
|                              |   | ⊖ Male                                         | 29/04/1984                                                       |
|                              |   | Role:                                          |                                                                  |
|                              |   | Superintendent Pharmacist                      | v.                                                               |
|                              |   | GPhC registration number of the pharmacist:    | Telephone number:                                                |
|                              |   | 2065673                                        | 7558765767                                                       |
|                              |   | Alternate telephone number:                    |                                                                  |

The Page must be refreshed to allow the system to update the new details that have been entered. Once the page has been refreshed, the user can now select the "Superintendent" tab again.

| Applications Type            | <ul> <li>Body corporate details:</li> </ul>    |                                   |
|------------------------------|------------------------------------------------|-----------------------------------|
| Current Owner Details        | Organisation Details Director: Superintendent: | κ<br>λ                            |
| Organisation Details         | Current Director Details:                      | <u>&gt;(`)</u>                    |
| Ownership Details            |                                                | $\mathbf{v} \sim$                 |
| Opening Hours                | Name: Email Address:                           | Role:                             |
| Advanced & Enhanced Services |                                                |                                   |
| Payment                      | Dame Jennifer Director jen@hotmail.co.uk       | Director (pharmacist) Edit Delete |
| Undertakings                 | Select your Director                           |                                   |
| Final Declaration            | Divector.                                      |                                   |
|                              | Director Details:                              |                                   |
|                              | Title:                                         | Name:                             |
|                              | Select V                                       | Narrie:                           |
|                              | Sumame:                                        | Email Address:                    |
|                              | Sumarne                                        | Email Addmix                      |
|                              | Gender:                                        | Date of Birth:                    |
|                              | O Male O Female                                | dd/mm/yyyy                        |
|                              | Role:                                          |                                   |
|                              |                                                |                                   |

### What happens if the superintendent is the same person as one of the directors?

The user must type in the first 3 letters of the superintendents first name (previously entered as the director).

Select the details from the dropdown box.

| Home > Application           |         |                                   |
|------------------------------|---------|-----------------------------------|
| Create Pharmacy Marke        | t Entry | y Application                     |
| Applications Type            | ~       | Body corporate detail             |
| Current Owner Details        | ~       | Organisation Details Director.    |
| Organisation Details         |         | Select your Superintendent Pharma |
| Ownership Details            |         | jert                              |
| Opening Hours                |         | «New»                             |
| Advanced & Enhanced Services |         | Jennifer Director                 |
| Payment                      |         |                                   |
|                              |         |                                   |
| Undertakings                 |         |                                   |

The details will be auto-filled and the user can now select "Confirm Superintendent" details.

| ntirn | a <u>s</u> iii | norinti               |
|-------|----------------|-----------------------|
|       |                | *********             |
|       |                | and the second second |

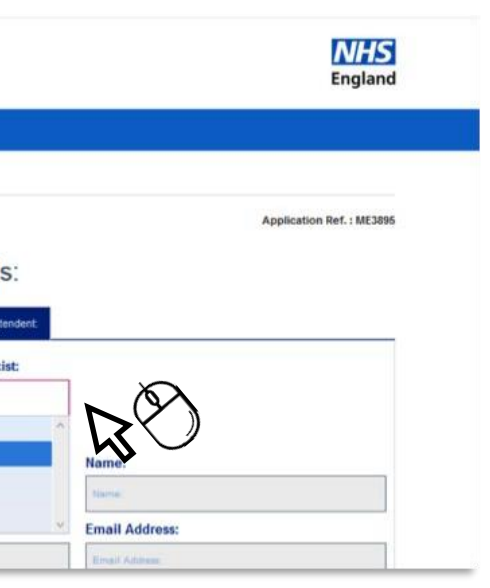

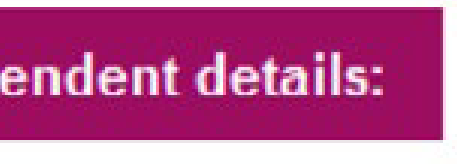

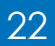

#### **Change of location**

There are two options available for entering the Current and proposed premises address:

| Manually by clicking the Enter |
|--------------------------------|
| Address Manually button &      |
| then completing the fields     |

By postcode look up

|              | Change of location application - location details:                                                     |
|--------------|----------------------------------------------------------------------------------------------------|
|              | Please enter the current premises name:                                                                |
|              | Please Type Here:                                                                                      |
|              | Search for the current premises address by entering the postcode:<br>Postcode entry                    |
| $\mathbb{A}$ | Postcode: Q Enter Address Manually                                                                     |
| J M          | Application for inclusion in a pharmaceutical list for the area of (please select the health a board). |
|              | Please Select *                                                                                        |
|              | Please enter the proposed premises name:                                                               |
|              | Please Type Here:                                                                                      |
|              | Search for the proposed premises address by entering the postcode:                                     |

Then complete the remaining Tick Box questions and free text fields before clicking "Save & Next"

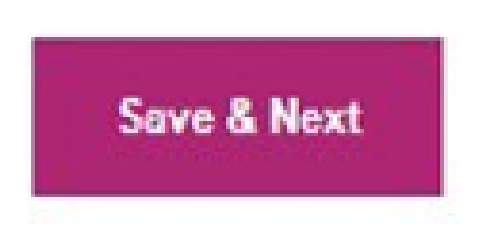

| reate Pharmacy Marke        | et Entry | Application                                                                     | on              |                 |               |           |             | Application Ref. : |
|-----------------------------|----------|---------------------------------------------------------------------------------|-----------------|-----------------|---------------|-----------|-------------|--------------------|
| pplications Type            | ~        | Opening Hours and Floor Plan                                                    |                 |                 |               |           |             |                    |
| Irganisation Details        | ~        | Please record your opening and closing times including any supplementary hours. |                 |                 |               |           |             |                    |
| hange of Location           | ~        | Select applica                                                                  | ble days:       |                 |               |           |             |                    |
| pening Hours                |          | Monday                                                                          | Tuesday         | Wednesd         | ау 🗆 Т        | 'hursday  | Friday      | Saturday           |
| dvanced & Enhanced Services |          | Sunday                                                                          |                 |                 |               |           |             |                    |
| ndertakings                 |          | Type Of Hours                                                                   |                 |                 |               |           |             |                    |
| ayment                      |          | O Core Hour                                                                     | s 🔿 Supp        | ementary Hours  | Close         | d all Day |             |                    |
| inal Declaration            |          | Opening Time                                                                    |                 | Closing Time    |               |           |             |                    |
|                             |          |                                                                                 | Ø               |                 | 0             | Add       | Time Period |                    |
|                             |          | Day C                                                                           | )pening<br>Time | Closing<br>Time | Core<br>Hours | Supplem   | entary      | Closed all<br>Day  |

- Select applicable days by clicking on the relevant boxes. 0
- Select the type of hours 0
- Add in opening and closing times: clicking on the clock icon opens up the pop up as shown here

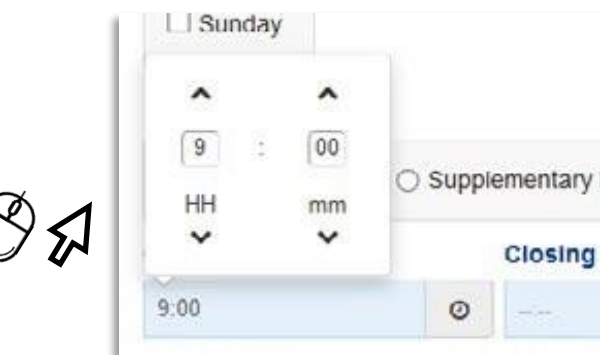

|>

| Hours | Closed a | II Day          |
|-------|----------|-----------------|
| Time  |          |                 |
|       | 0        | Add Time Period |

#### **Opening Hours**

Once opening and closing hours are entered click on Add Time Period Doing so auto populates the Total Core Hours, Total Supplementary Hours (if applicable) and calculates the Total Hours.

Note: You must also include any days on which you are closed and indicate these as such by selecting the days and the Closed All Day option, then click Add Time Period, in order to complete this section.

Note: Hours cannot be edited once added to change please delete and add revised time period.

| otal Core Hours | : Tot           | al Supp. Hours  | : Tot         | tal Hours:             | 1                    |        |
|-----------------|-----------------|-----------------|---------------|------------------------|----------------------|--------|
| 40.0            | 0:0             | )               | 40            | 3:0                    | ti.                  |        |
| Day             | Opening<br>Time | Closing<br>Time | Core<br>Hours | Supplementary<br>Hours | Closed<br>all<br>Day |        |
| Monday          | 09:00           | 17:00           |               |                        |                      | Delete |
| Tuesday         | 09.00           | 17.00           | 1             |                        |                      | Delete |
| Wednesday       | 09:00           | 17:00           | 2             |                        |                      | Delete |
| Thursday        | 09-00           | 17:00           | Y             |                        |                      | Delete |
| Finday          | 09:00           | 17:00           | 4             |                        |                      | Delete |

The Opening hours section also provides the opportunity to upload floorplans. Select the "Browse" button to find the relevant file from your device. Once you have selected the file, click "

| If you have not pre | ovided a floor ol: | an please provide t | urther informa | tion here as to | why this is th |
|---------------------|--------------------|---------------------|----------------|-----------------|----------------|
| case:               |                    |                     |                |                 |                |
| Please Type Here:   |                    |                     |                |                 |                |
|                     |                    |                     |                |                 |                |
|                     |                    |                     |                |                 |                |
|                     |                    |                     |                |                 |                |

Please then click on the upload file button

Upon successful upload the following message will display in the top right of the screen

Select "Save & Next" to move on to the next section of the Application/ Notification.

within the file name such as: \*\_@`¬!;{}'#~,£\$%^&()

#### **Floor Plan**

| ор | en | " | • |
|----|----|---|---|
|----|----|---|---|

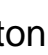

PLEASE NOTE: The system wont accept files if they have special characters

#### **Advanced & Enhanced Services**

| Applications Type                          | Premises facilities and advanced and enhanced<br>service details:                    |                                                        |                                       |                                                                                                    |                      |  |
|--------------------------------------------|--------------------------------------------------------------------------------------|--------------------------------------------------------|---------------------------------------|----------------------------------------------------------------------------------------------------|----------------------|--|
| Organisation Details                       | Essential services are to be provided Please give the details of any advance         | I (paragraphs 3 to 22, S<br>d and enhanced service     | chedule 4) 🛛 💀                        | provide. These                                                                                                    | details should       |  |
| Opening Hours Advanced & Enhanced Services | include.     Confirmation that you are accredited to provision of the services:      | to provide the services w                              | here that accre                       | ditation is a pre                                                                                                    | requisite for the    |  |
| Application Justifications Undertakings    | Confirmation that the premises are<br>accreditation is a prerequisite for the p      | accredited in respect<br>provision of the services     | of the provisio                       | n of the servic                                                                                                    | es where that        |  |
| Payment<br>Final Declaration               | For consolidations you must list any ent<br>provide what services will be provided a | nanced and advanced se<br>It the site that will remain | rvices that are p<br>following the co | provided at the opposide the opposide the opposide the opposide the opposite the opposite the op | closing site and     |  |
|                                            | Advanced Services:                                                                   |                                                        |                                       |                                                                                                    |                      |  |
|                                            | Advanced services:                                                                   | Providing<br>services?                                 | I am / will<br>be<br>accredited?      | Premise<br>are / will be<br>accredited?                                                                                                    | Consultation<br>Area |  |
|                                            | Medicines use reviews (MURs)                                                         | Ves                                                    |                                       |                                                                                                    |                      |  |
|                                            | Nou modicino consico AD40                                                            | (Blac                                                  | Maa                                   | Alee.                                                                                                    | TVaa                 |  |

Complete all relevant fields by selecting the tick boxes as appropriate.

Any service's not listed that you wish to include please upload a supporting document at the end of the application/notification which details these.

| Advanced services:                                   | Providing           | I am / will                      | Premise                                 | Consultation         |
|------------------------------------------------------|---------------------|----------------------------------|-----------------------------------------|----------------------|
|                                                      | services?           | be<br>accredited?                | are / will be<br>accredited?            | Area                 |
| Medicines use reviews (MURs)                         | Yes                 |                                  |                                         |                      |
| New medicine service (NMS)                           | √Yes                | ¥Yes                             | Ives                                    | Yes                  |
| Community Pharmacy Seasonal Influenza<br>Vaccination | Yes                 |                                  |                                         |                      |
| Community Pharmacist Consultation Service<br>CPCS)   | Yes                 | ₩Yes                             | ¥Yes                                    | √Yes                 |
| Appliance use reviews (AURs)                         | Yes                 |                                  |                                         |                      |
| Stoma appliance customisation                        | Ves                 |                                  |                                         |                      |
| nanced services:                                     |                     |                                  |                                         |                      |
| Enhanced services:                                   | Providing services? | I am / will<br>be<br>accredited? | Premise<br>are / will be<br>accredited? | Consultation<br>Area |
| Anticoagulant Monitoring Service                     | Yes                 |                                  |                                         |                      |
| Antiviral Collection Service                         | Yes                 |                                  |                                         |                      |
|                                                      |                     |                                  |                                         |                      |

### Health and Wellbeing Board Justifications

Complete the required fields and select "Save & Next" to progress to the next section.

| Applications Type            | ~ | New / Addit                                   |
|------------------------------|---|-----------------------------------------------|
| Premises Details             | ~ | Board need                                    |
| Organization Details         | ~ | Pharmaceutical need<br>Please identify the pu |
| Opening Hours                | ~ | Piease Type Here                              |
| Advanced & Enhanced Services | ~ |                                               |
| HWB Justifications           |   |                                               |
| Undertakings                 |   | Please record the ide                         |
| Director's Declarations      |   | Please Type Here:                             |
| Body Corporate Confirmations |   |                                               |
| Qualifications/Employment    |   | Please explain how y                          |
| Referees Details             |   | Please Type Here:                             |
| Pharmacist Declarations      | - |                                               |
| Other Directorships          |   |                                               |
| Fitness Confirmation         |   |                                               |
| Payment                      |   | Previous Save F                               |

|>

| onal premises - Health and Wellbeing<br>s assessment information.                                                                       |
|----------------------------------------------------------------------------------------------------|
| tion I/we am/are seeking to meeting the current need identified in the HWB's<br>assessment on the following pages:<br>ge number(s) here |
|                                                                                                    |
| utified current need you are offering to meet here.                                                                                     |
|                                                                                                    |
| ou intend to meet the identified current need either in whole or in part.                                                               |
|                                                                                                    |
|                                                                                                    |
| ar Later Savo & Next                                                                                                    |
|                                                                                                    |

#### **Undertakings**

In order to complete this section, you must select the tick box declarations as indicated to confirm.

| reate Pharmacy Marke         | Entry Application                                                                                                    | Application Ref. : ME2793                                                                  |
|------------------------------|----------------------------------------------------------------------------------------------------|--------------------------------------------------------------------------------------------|
| Applications Type            | <ul> <li>Undertakings</li> </ul>                                                                                                    |                                                                                            |
| Premises Details             | <ul> <li>Please confirm the following declarations:</li> </ul>                                                                               |                                                                                            |
| Organisation Details         | <ul> <li>By virtue of submitting this application I/We under</li> </ul>                                                                      | rtake to notify NHS England or the relevant                                                |
| Opening Hours                | <ul> <li>delegated integrated care board within 7 days of<br/>provided in this application (including any fitness</li> </ul>                 | any material changes to the information<br>information provided under paragraph 3 or 4,    |
| Advanced & Enhanced Services | <ul> <li>Schedule 2) before:</li> <li>the application is withdrawn,</li> </ul>                                                               |                                                                                            |
| Application Justifications   | <ul> <li>while the application remains the subject of<br/>application reach their final outcome and any</li> </ul>                           | f proceedings, the proceedings relating to the appeal through the courts has been disposed |
| Undertakings                 | <ul> <li>of, or</li> <li>if the application is granted l/we commence</li> </ul>                                                              | e the provision of the services to which this                                              |
| Payment                      | <ul> <li>application relates,</li> <li>which year is the latest of these events to take pl</li> </ul>                                        |                                                                                            |
| Final Declaration            | Confirm                                                                                                    |                                                                                            |
|                              | I/We also undertake to notify NHS England or the r<br>am/are included, or apply to be included, in any of<br>• the application is withdrawn, | relevant delegated integrated care board if I/we<br>ther relevant list before:             |
|                              | <ul> <li>while the application remains the subject of<br/>application reach their final outcome and any<br/>of, or</li> </ul>                | f proceedings, the proceedings relating to the appeal through the courts has been disposed |
|                              | <ul> <li>if the application is granted, I/we commenc<br/>application relates,</li> </ul>                                                     | e the provision of the services to which this                                              |
|                              | whichever is the latest of these events to take pl                                                                                           | lace.                                                                                      |
|                              | Confirm                                                                                                    |                                                                                            |
|                              | I/We also undertake:                                                                                                    | e mylour terms of service under Degulation 11                                              |

In order to complete this section you must select the tick box declarations as indicated to confirm. Then choose **"Save & Next**" to move on to the next section.

#### Declarations on behalf of Body Co Please confirm yes or no as appropriate to the following quest (1) Has the relevant body corporate any convictions for offend committed in the United Kingdom that are not spent conviction (2) Has the relevant body corporate (being a body corporate registered in the UK) at any time been convicted of an offence elsewhere than in the United Kingdom where the originating events if they took place in England (at the time of the applica could lead to a criminal conviction in England? (3) Is the relevant body corporate currently subject to criminal proceedings in the UK or elsewhere than in the UK if the originating events, if they took place in England, could lead to criminal conviction in England?

|>

Then choose "Save & Next" to move on to the next section.

#### **Applicant User Guide**

#### **Declarations**

| orporate:     |       |       |
|---------------|-------|-------|
| tions :       |       |       |
| nces<br>ions? | © Yes | * No  |
| ce<br>cation) | © Yes | * No  |
| al            | O Vor | ii No |
| to            | e tes | @ NO  |
|               |       |       |

#### **Body Corporate Confirmations**

In order to complete this section, you must select the tick box declarations as indicated to confirm. Then choose **"Save & Next"** to move on to the next section.

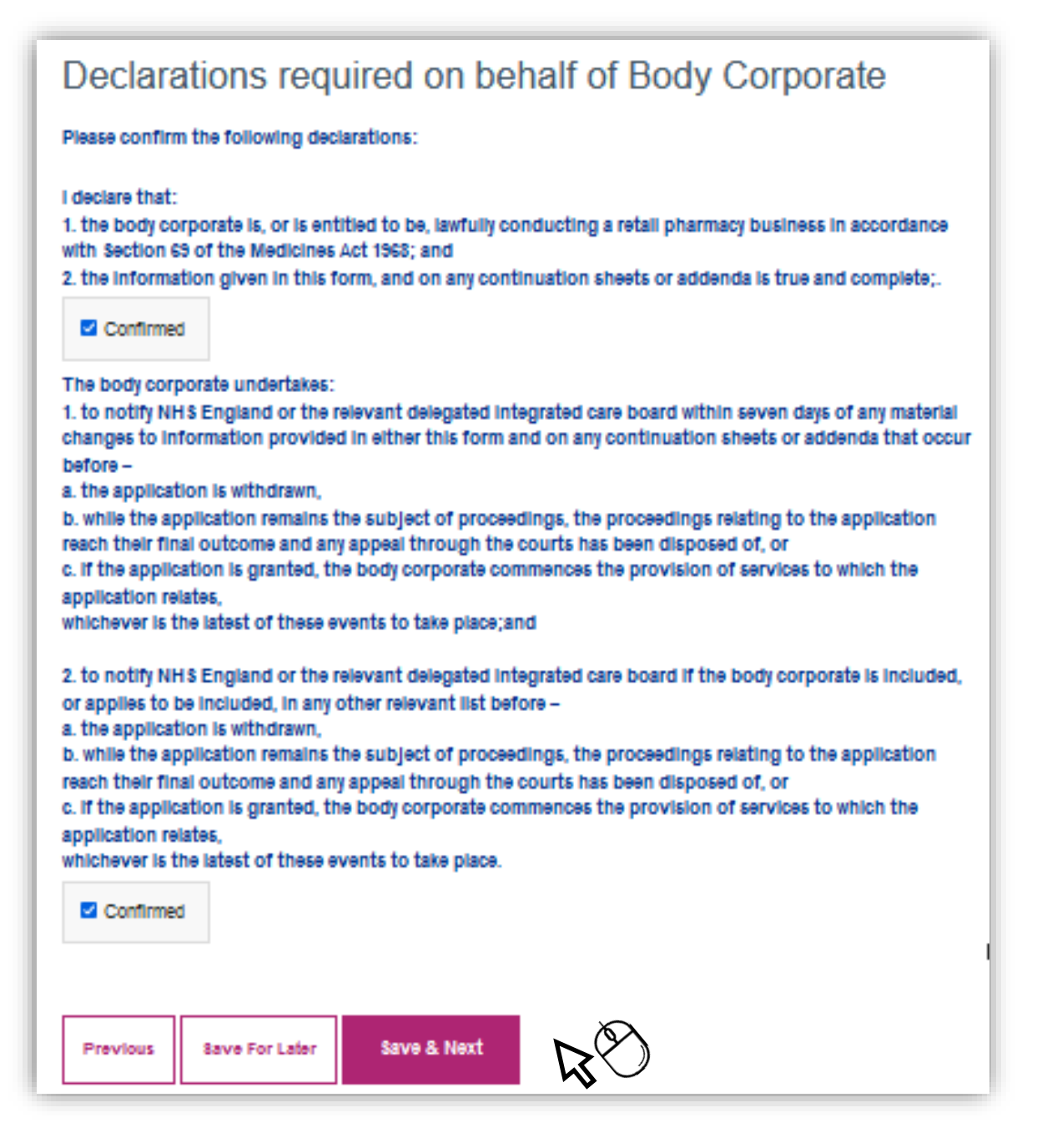

### **Qualifications and Employment**

To help you to complete this section, forms are available for you to download. These forms are NOT to be used for submission, they have been provided to assist with the collation of the information required to complete the online form (if you wish to do so)

Any forms required for submission will need to be generated in the final declaration section

#### Professional Qualifications and Employ

These forms are not to be used for submission; they have been provided to information required to complete this form. Any forms required for submiss you in the final declaration section. Fitness information Form - Section A – details of the body corporate

Fitness information Form - Section B – details of the Superintendent

Fitness Information Form - Section C - details of the Directors

Select the individual who's details you wish to input by clicking on their name. A further box will open underneath.

| Professional Qualifications and Professional Experience required for: metest aug<br>Please enter below your professional experience starting with the current or most recent post, including<br>your foundation training (previously known as pre-registration training) post. |                               |                               |               |  |  |
|----------------------------------------------------------------------------------------------------|-------------------------------|-------------------------------|---------------|--|--|
| Professional Qualifications: Professional Employment History:                                                                                                    |                               |                               |               |  |  |
| Please list all relevant Pharmaceutical qualifications for the Pharmacist named above:                                                                                                    |                               |                               |               |  |  |
| Qualification:                                                                                                    | Institution (where obtained): | Date of Qualification:        |               |  |  |
| ikļijki                                                                                                    | jaja                          | 05/03/2023 Edit               | Delete        |  |  |
| Qualification:                                                                                                    |                               | Institution (where obtained): |               |  |  |
| Qualification                                                                                                    |                               | Institution                   |               |  |  |
| Date of Qualification:                                                                                                    |                               |                               |               |  |  |
| dd/mm/yyyy                                                                                                    |                               | Add Qualification             |               |  |  |
|                                                                                                    |                               | Co                            | nfirm Details |  |  |
|                                                                                                    |                               |                               |               |  |  |
| Previous                                                                                                    | Previous Next                 |                               |               |  |  |

| /m                                                                      | ment History: |        |  |  |  |
|-------------------------------------------------------------------------|---------------|--------|--|--|--|
| o assist with the collation of the<br>sion will need to be generated by |               |        |  |  |  |
|                                                                         | Download Form |        |  |  |  |
|                                                                         | Download Form | $\sim$ |  |  |  |
|                                                                         | Download Form | 450    |  |  |  |

#### **Qualifications**

Enter qualification details (example below) and then select 'Add Qualification'

| Professional Qualifications and Professional Experience required for: metest aug<br>Please enter below your professional experience starting with the current or most recent post, including<br>your foundation training (previously known as pre-registration training) post. |                               |  |  |  |
|----------------------------------------------------------------------------------------------------|-------------------------------|--|--|--|
| Professional Qualifications: Professional Employment History:                                                                                                    |                               |  |  |  |
| Please list all relevant Pharmaceutical qualifications for the Pharmacist named above:                                                                                                    |                               |  |  |  |
| Qualification: Institution (where obtained): Date of Qualification:                                                                                                    |                               |  |  |  |
| Qualification:                                                                                                    | Institution (where obtained): |  |  |  |
| Foundation Training                                                                                                    | Manchester Uni                |  |  |  |
| Date of Qualification:                                                                                                    | Add Gualification             |  |  |  |

The qualification details will then be captured and then displayed. Example below:

| Professional Qualifica                                                                 | tions: Professional Employr   | ment History:             |             |  |
|----------------------------------------------------------------------------------------|-------------------------------|---------------------------|-------------|--|
| Please list all relevant Pharmaceutical qualifications for the Pharmacist named above: |                               |                           |             |  |
| Qualification:                                                                         | institution (where obtained): | Date of<br>Qualification: |             |  |
| Foundation<br>Training                                                                 | Manchester Uni                | 12/06/2022                | Edit Delete |  |
| Qualification:                                                                         |                               | Institution (where obt    | ained):     |  |
| Gualification                                                                          |                               | Institution               |             |  |
| ate of Qualification:                                                                  |                               |                           |             |  |
| dd/mm/yyyy                                                                             | (m)                           | Add Qualification         |             |  |

**Qualifications** 

Please continue to input each relevant qualification within this section and then select 'Confirm Details'

| Professional Qualifica | tions: Professional Employ    | ment History:             |                  |
|------------------------|-------------------------------|---------------------------|------------------|
| lease list all relev   | ant Pharmaceutical qualit     | fications for the Pharmac | ist named above: |
| Qualification:         | institution (where obtained): | Date of<br>Qualification: |                  |
| Foundation<br>Training | Manchester Uni                | 12/06/2022                | Edit Delete      |
| ualification:          |                               | Institution (where obtain | ined):           |
| Qualification          |                               | Institution               |                  |
| ate of Qualification:  |                               |                           |                  |
| dd'mm'yyyy             | (iii)                         | Add Qualification         |                  |

When records have been saved successfully, a green pop up will display in the top right hand corner of the screen.

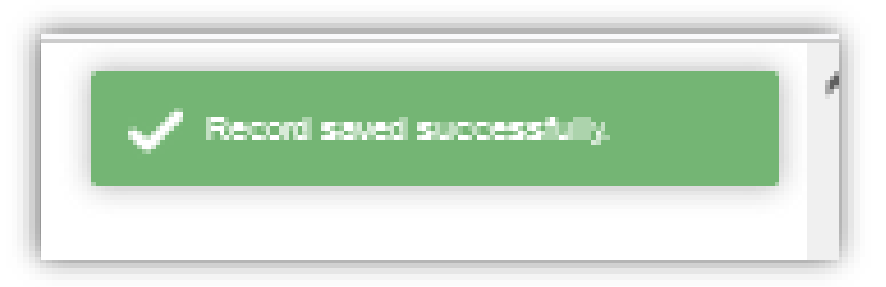

|>

### **Employment History**

After completing the qualifications section successfully, please select the 'Professional Employment History' tab

Professional Qualifications and Professional Experience required for: metest aug Please enter below your professional experience starting with the current or most recent post, including your foundation training (previously known as pre-registration training) post.

| Professional Qualifications: | Professional Employm          | ent History:                 |                            |  |
|------------------------------|-------------------------------|------------------------------|----------------------------|--|
| Professional Employmer       | t History:                    | $\mathcal{B}_{(i)}$          |                            |  |
| Appointment or<br>post held: | Employer Name<br>and Address: | Start Date of<br>Employment: | End Date of<br>Employment: |  |

Enter the employment history details (example below) and then select 'Add **Record'** 

| Professional Qualifications: Professional Employment History: |                               |                              |                            |  |
|---------------------------------------------------------------|-------------------------------|------------------------------|----------------------------|--|
| Professional Employment                                       | History:                      |                              |                            |  |
| Appointment or<br>post held:                                  | Employer Name<br>and Address: | Start Date of<br>Employment: | End Date of<br>Employment: |  |
| Appointment or post held:                                     |                               | Employer Name and            | 1 Address:                 |  |
| FIRST EMPLOYMENT                                              |                               | FIRST EMPLOYER               |                            |  |
| EffectiveFrom Month                                           |                               | EffectiveFrom Year           |                            |  |
| 03                                                            |                               | 1999                         |                            |  |
| EffectiveTo Month                                             |                               | EffectiveTo Year             |                            |  |
| 09                                                            |                               | 2001                         |                            |  |
| Leave blank If current                                        |                               | Leave blank if current       |                            |  |
| Add record                                                    |                               |                              |                            |  |

### **Employment History**

The employment details will then be captured and will display, in date order, most recent post first. Example below:

| Professional Qualifications: Professional Employment History: |                                                           |                                                                                        |                               |            |  |
|---------------------------------------------------------------|-----------------------------------------------------------|----------------------------------------------------------------------------------------|-------------------------------|------------|--|
| Professional Employment History:                              |                                                           |                                                                                        |                               |            |  |
|                                                               | Appointment<br>or post held:                              | Employer<br>Name<br>and<br>Address:                                                    | Start Date of<br>Employment:  | End<br>Emp |  |
| 1                                                             | THIRD POST                                                | THIRD E<br>MPLOYE<br>R                                                                 | 01/2018                       | 04/2       |  |
| 2                                                             | SECOND<br>EMPLOYMENT                                      | SECOND<br>EMPLOY<br>ER                                                                 | 09/2001                       | 12/2       |  |
| 3                                                             | FIRST                                                     | FIRST E<br>MPLOYE<br>R                                                                 | 03/1999                       | 09/2       |  |
| 1 2 3                                                         | THIRD POST<br>SECOND<br>EMPLOYMENT<br>FIRST<br>EMPLOYMENT | ADDRESS:<br>THIRD E<br>MPLOYE<br>R<br>SECOND<br>EMPLOY<br>ER<br>FIRST E<br>MPLOYE<br>R | 01/2018<br>09/2001<br>03/1999 | 04         |  |

You must provide an explanation of any gaps in employment and confirm whether you/relevant individual have ever been dismissed from any of the posts (if applicable).

When all relevant information has been provided, please select 'Confirm representative details'

| Fieldes biox  | Please provide an explanation of any gape in employment. |  |  |  |  |  |  |
|---------------|----------------------------------------------------------|--|--|--|--|--|--|
| Please Select |                                                          |  |  |  |  |  |  |
|               |                                                          |  |  |  |  |  |  |
|               |                                                          |  |  |  |  |  |  |
|               |                                                          |  |  |  |  |  |  |
|               |                                                          |  |  |  |  |  |  |
| Were you d    | Were you dismissed from any of the above?                |  |  |  |  |  |  |
|               |                                                          |  |  |  |  |  |  |
|               |                                                          |  |  |  |  |  |  |
| O Yes         | O NO                                                     |  |  |  |  |  |  |
|               |                                                          |  |  |  |  |  |  |
|               |                                                          |  |  |  |  |  |  |

Disars provide an explanation of any cape in employment

| Date of<br>Noyment: |      |        |
|---------------------|------|--------|
| 023                 | Edit | Delete |
| 017                 | Edit | Delete |
| 001                 | Edit | Delete |

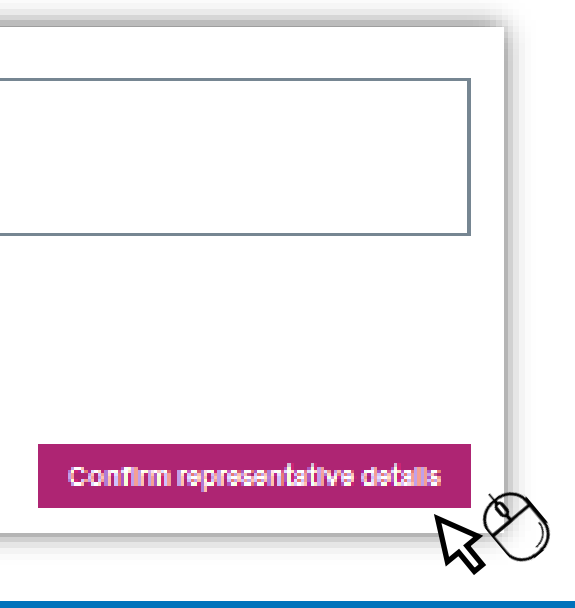

#### **Referee Details – Important Information**

From 1st October 2024, the applications process for inclusion on a pharmaceutical list of authorised providers, changes to superintendent and/or directors, either as a community pharmacy or as a dispensing appliance contractor, will be changed.

References no longer need to be provided in respect of specified pharmacists.

There is a transitional provision for applications/notifications submitted before the new arrangements come into force.

This will allow NHS England (and therefore ICBs) to continue to have regard to references already received and to base requests for further information on such references.

PCSE are required to start accepting applications/notifications without referees from 1st October 2024, and to stop requesting references, even where referee details have been provided, from the same date.

Any applications/notifications received before 1st October 2024 should follow the process previously in place therefore, referees should have been provided and followed up by PCSE.

#### **Referee Details**

The reference section of the portal is optional therefore, you can move past this section and complete the rest of the form.

The director(s) and or Superintendent that you entered will be listed in this section below.

Please select 'Next'

#### Referees:

Pharmacists on this Application for whom Referees required

| Name and Role                                     |  |
|---------------------------------------------------|--|
| Test Test - Director (pharmacist)                 |  |
| PCSETestone MEtesting - Superintendent Pharmacist |  |

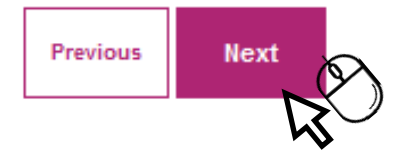

| Re | equired | En | itered |
|----|---------|----|--------|
|    | 7       |    |        |
|    | 2       |    |        |

#### **Referee Details Continued**

A tick will appear in the referee details section. Example below.

**Referees Details** 

Please continue to complete the rest of the online form.

### **Individual Declarations**

Select each individual to display the declarations. Please complete this section by selecting 'Yes' or 'No' and provide any relevant details where necessary.

| Individual Declarations:                                                                                                    |
|----------------------------------------------------------------------------------------------------|
| inuividual Declarations.                                                                                                    |
| Name and Role                                                                                                    |
| metest aug - Director (pharmacist)                                                                                                    |
| me test - Superintendent Pharmacist                                                                                                    |
| Declarations for : metest aug<br>Please note that all convictions are to be declared, even those that would oth                                                                                                    |
| Please confirm yes or no as appropriate to the following questions :                                                                                                    |
| (A1) Have you been convicted of any criminal offence in the United<br>Kingdom?                                                                                                    |
| (A2) Have you been bound over following a criminal conviction in the<br>United Kingdom?                                                                                                    |
| (A3) Have you accepted a police caution in the United Kingdom?                                                                                                    |
| (A4) Have you in summary proceedings in Scotland in respect of an<br>offence been the subject of an order discharging the superintendent<br>or any director absolutely (without proceeding to conviction) ?                                                                                                    |
| (A5) Have you accepted and agreed to pay either a procurator fiscal<br>fine under section 302 of the Criminal Procedure (Scotland) Act 1995<br>(fixed penalty: conditional offer by procurator fiscal) or agreed to pay a<br>penalty under section 115A of the Social Security Administration Act<br>1992 (penalty as alternative to prosecution) ? |

To progress to the next section please select 'Next'

|>

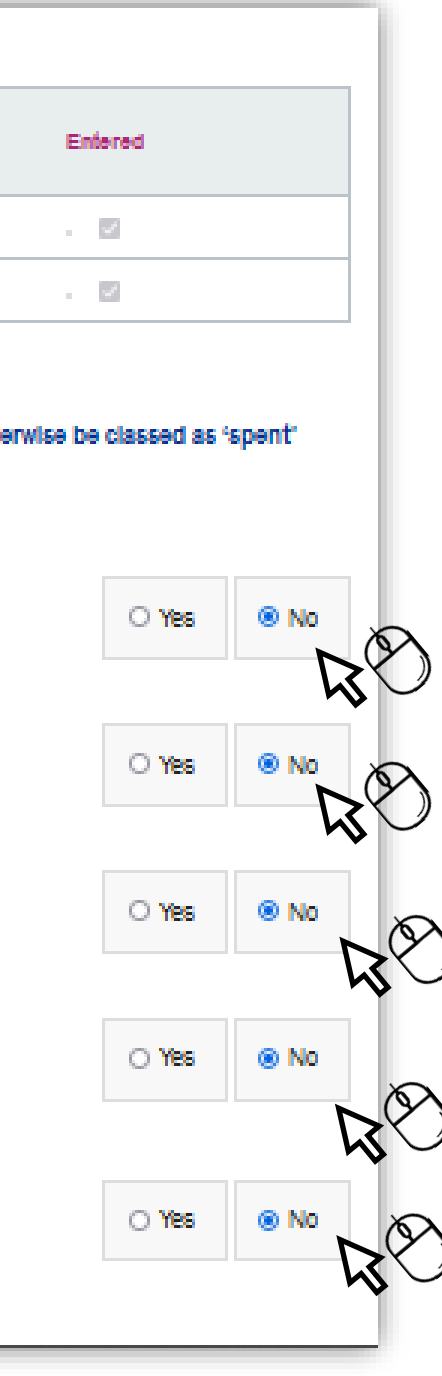

### **Other Directorships**

Select whether you have any declarations in respect of other directorships.

If the answer is Yes, please confirm the details of any other body corporate details using the Free Text boxes that appear and then select Confirm

| Descent of the construction of the construction of the                       |                                                                                                    |                                                                                                    |
|----------------------------------------------------------------------------------------------------|----------------------------------------------------------------------------------------------------|----------------------------------------------------------------------------------------------------|
| You are also required to provide certain information in respect of any other body corporate of which you: <ul> <li>Are or have been a Director or Superintendent in the six months prior to the date of this application, where you were a Director or Superintendent for more than six months prior to the date of this application, where you were a Director or Superintendent of that Body Corporate at the time of the originating events to which the information in its section relates?</li> </ul> Do un have any declarations to make in respect of any other body corporate? <ul> <li>Yes</li> <li>Noi</li> </ul> Select your Director or Superintendent <ul> <li>Yes</li> <li>Noi</li> </ul> Select your Director or Superintendent <ul> <li>Yes</li> <li>Noi</li> </ul> <ul> <li>Yes</li> <li>Noi</li> </ul> <td>Other Directorships:</td> <td></td>                                                                                                    | Other Directorships:                                                                                                    |                                                                                                    |
| <ul> <li>Are or have been a Director or Superintendent in the six months prior to the date of this application, where you were a Director or Superintendent for more than six months prior to the date of this application, where you were a Director or Superintendent of that Body Corporate at the time of the originating events to which the information in this section relates?</li> <li>Drou have any declarations to make in respect of any other body corporate?</li> <li>Yes origination of Superintendent</li> <li>Yes origination of Superintendent</li> <li>Yes origination of Superintendent</li> <li>Select your Director or Superintendent</li> <li>Select or Superintendent</li> <li>Select or Superintendent or Superintendent or Sup</li></ul> | You are also required to provide certain information in response                                                                                                   | ect of any other body corporate of which you:                                                                                     |
| <ul> <li>Have been a Director or Superintendent for more than six months prior to the date of this application, where you were a Director or Superintendent of that Body Corporate at the time of the originating events to which the information in its section relates?</li> <li>Do un have any declarations to make in respect of any other body corporate?</li> <li>If the left of the content of the time of the originating events to which the information in its section relates?</li> <li>Do un have any declarations to make in respect of any other body corporate?</li> <li>If the left of the content of the other body corporate</li> <li>If the left of the content body corporate</li> <li>If the left of the content body corporate to content body corporate</li> <li>If the left of the content body corporate to content body corporate to content body corporate</li> <li>If the left of the content body corporate to content body corporate</li> <li>If the left of the content body corporate to content body corporate to content body corporate to content body corporate to content body corporate to content body corporate</li> <li>If the left of the content body corporate to content body</li></ul>  | Are or have been a Director or Superintendent in the six                                                                                                    | months prior to the date of this application, and/or                                                                              |
| Do you have any declarations to make in respect of any other body corporate? <ul> <li>Yes</li> <li>No</li> </ul> Select your Director or Superintendent: <ul> <li>Select -</li> </ul>                                                                                                    | <ul> <li>Have been a Director or Superintendent for more than si<br/>a Director or Superintendent of that Body Corporate at t<br/>this section relates?</li> </ul> | Ix months prior to the date of this application, where you were<br>the time of the originating events to which the information in |
| Image: Note                                                                                                    | Do you have any declarations to make in respect of an                                                                                                    | y other body corporate?                                                                                                    |
| Select your Director or Superintendent:<br>-Select-<br>Full registered name of the other body corporate:<br>Registered Company Name:<br>Registered Company Name:<br>Registered Company Name:<br>Registered Company Name:<br>Registered Office<br>Trading Name:<br>Trading Name:<br>Registered Office<br>Contact Address:<br>Bearch for the contact address by entering the postcode:<br>Postcode:<br>Postcode:<br>Registeres Nanuality                                                                                                    | Yes     O No                                                                                                    |                                                                                                    |
| -Select-       v         Full registered name of the other body corporate:       Companies House company registration number         Registered Company Name:       Registered Company Number:         Trading names (if any):       Please enter a fixed landline telephone number of the Registered Office         Trading Name:       Landine Number Of The Registered Company:         Contact Address:       Search for the contact address by entering the postcode:         Pericode:       Image: Image: Imag                                                                                                    | Select your Director or Superintendent:                                                                                                    |                                                                                                    |
| Full registered name of the other body corporate:       Companies House company registration number         Registered Company Name:       Registered Company Number:         Trading names (if any):       Please enter a fixed landline telephone number of the Registered Office         Trading Name:       Landine Number: Of The Registered Company:         Contact Address:       Search for the contact address by entering the postcode:         Pericode:       Infer Address Manually                                                                                                    | -Select- v                                                                                                    |                                                                                                    |
| Pagetake Company Number         Trading names (if any):         Trading Name:         Trading Name:         Contact Address:         Bearch for the contact address by entering the postcode:         Pattered:         Pattered:         Enter Address:         Enter Address Manually                                                                                                    | Full registered name of the other body corporate:                                                                                                    | Companies House company registration number                                                                                       |
| Trading names (if any):       Please enter a fixed landline telephone number of the Registered Office         Trading Neme:       Landine Number Of The Registered Company:         Contact Address:       Search for the contact address by entering the postcode:         Postcode:       Q       Enter Address Manually                                                                                                    | Registered Company Name:                                                                                                    | Regatered Company Number.                                                                                                    |
| Trading Name.       Landine Number Of The Registered Company.         Contact Address:       Search for the contact address by entering the postcode:         Postcode.       Q       Enter Address Manually         Confirm       Confirm                                                                                                    | Trading names (if any):                                                                                                    | Please enter a fixed landline telephone number of<br>the Registered Office                                                        |
| Contact Address:<br>Search for the contact address by entering the postcode:<br>Postcode. Enter Address Manually<br>Confirm                                                                                                    | Trading Name:                                                                                                    | Landine Number Of The Registered Company:                                                                                         |
| Search for the contact address by entering the postcode:           Postcode:         Q         Enter Address Manually           Confirm                                                                                                    | Contact Address:                                                                                                    |                                                                                                    |
| Postcode: Q Enter Address Manually Confirm                                                                                                    | Search for the contact address by entering the postcode:                                                                                                    |                                                                                                    |
| Confirm                                                                                                    | Postcode: Q. Enter                                                                                                    | Address Manually                                                                                                    |
| Confirm                                                                                                    |                                                                                                    |                                                                                                    |
|                                                                                                    |                                                                                                    | Confirm                                                                                                    |

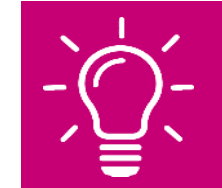

Remember!! - Only provide details of any body corporate where declarations are to be made. If no declarations are to be made, please select 'Save & Next' to progress to the next section.

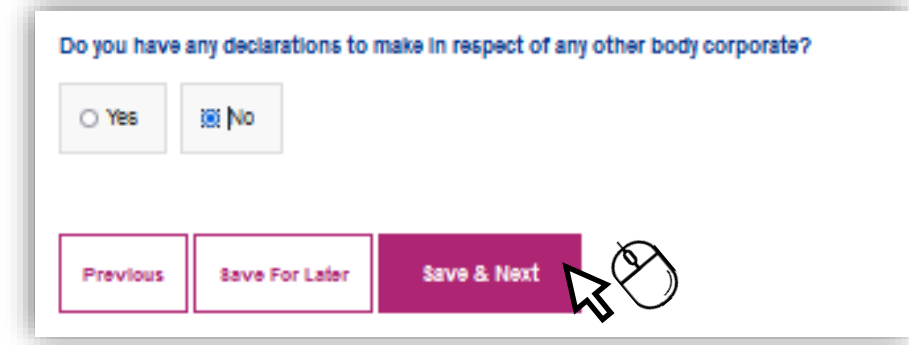

### **Fitness Confirmation**

Select each individual listed and then use the tick boxes to confirm their fitness declarations. Please ensure you click the "Confirm" button when these are complete.

|                                                                                                    |                                                                                                    |                                                                                                    | Entered                                                                                                    |
|----------------------------------------------------------------------------------------------------|----------------------------------------------------------------------------------------------------|----------------------------------------------------------------------------------------------------|----------------------------------------------------------------------------------------------------|
| metest aug - Dir                                                                                                    | ector (pharmacist)                                                                                                    | <b>A</b>                                                                                                    | · 🛛                                                                                                    |
| me test - Superir                                                                                                    | ntendient Pharmacist                                                                                                    |                                                                                                    | · 🖾                                                                                                    |
| Declarations for                                                                                                    | : metest aug                                                                                                    |                                                                                                    |                                                                                                    |
| Please confirm t                                                                                                    | he following declarations and                                                                                                    | undertakings:                                                                                                    |                                                                                                    |
| i declare that the<br>complete                                                                                                    | information given in this for                                                                                                    | m and on any continuation a                                                                                                    | sheets or addenda is true and                                                                                                    |
| Confirmed                                                                                                    |                                                                                                    |                                                                                                    |                                                                                                    |
| undertake:<br>1. to notify NH S<br>changes to infor<br>before-<br>a. the application<br>b. while the appli-<br>reach their final<br>c. if the application relative<br>whichever is the | England or the relevant deleg<br>mation provided in either this<br>is withdrawn,<br>loation remains the subject of<br>outcome and any appeal throu<br>on is granted, the body corpo<br>es,<br>latest of these events to take | ated integrated care board v<br>s form and on any continuat<br>r proceedings, the proceedin<br>ugh the courts has been dis<br>rate commences the provisi<br>place; and | within seven days of any material<br>tion sheets or addenda that occur<br>ags relating to the application<br>posed of, or<br>ion of services to which the |
| 2. to notify NHS<br>or applies to be                                                                                                    | England or the relevant deleg<br>included, in any other relevant                                                                                                    | ated integrated care board i<br>t list before-                                                                                                    | f the body corporate is included,                                                                                                    |
| <ol> <li>the application</li> <li>while the application</li> <li>while the application</li> <li>c. If the application</li> </ol>                                                       | ication remains the subject of<br>outcome and any appeal throu<br>on is granted, the body corpo<br>es,<br>latest of these events to take                                                                                     | r proceedings, the proceedin<br>ugh the courts has been disp<br>rate commences the provisi<br>place.                                                                   | igs relating to the application<br>posed of, or<br>ion of services to which the                                                                           |
| application relation whichever is the                                                                                                    |                                                                                                    | -                                                                                                    |                                                                                                    |

Once each Individuals confirmations have been selected, you will be able to select Next to move on to the next section.

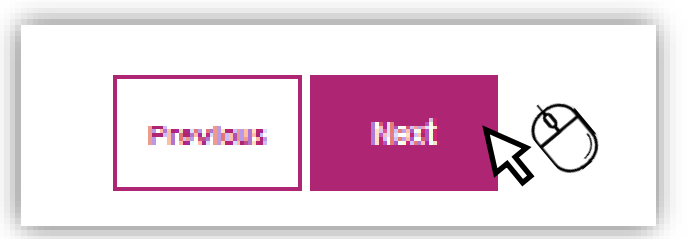

#### **Payment**

As of 1<sup>st</sup> April 2024, PCSE will no longer accept payments made by **cheque**. Please select the **bank transfer** payment option from the dropdown menu:

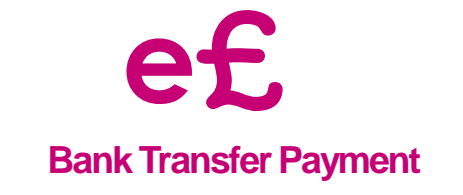

| ry Application                                                                                    |                                                                                           | Application Ref. : ME2879                                               |
|---------------------------------------------------------------------------------------------------|-------------------------------------------------------------------------------------------|-------------------------------------------------------------------------|
| Payment deta                                                                                      | ils                                                                                       |                                                                         |
| You will now need to confirm yo<br>application can be progressed<br>Your application number is: M | our payment details below and make full paym<br>E2879                                     | ent of the amount shown below before your                               |
| For payment amount please ref<br>ds/system/uploads/attachment                                     | er to the information available at the following<br>data/file/193212/2013-03-13PS_Fees_DI | website: https://www.gov.uk/government/uploa<br>rections_2013_e-sig.pdf |
| Payment Method:                                                                                   | Please Beleot: v                                                                          |                                                                         |
| Name of Account Holder:                                                                           | Please Select:<br>Bank Transfer Payment<br>Cheque Payment                                 |                                                                         |
| Previous Save For Li                                                                              | aler Save & Next                                                                          |                                                                         |

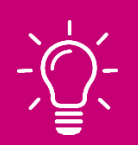

Please Note - We have provided a link on this page which should help you determine the application fee (if applicable)

For payment amount please refer to the information available at the following website: https://www.gov.uk/government/upload s/system/uploads/attachment\_data/file/193212/2013-03-13\_-\_PS\_Fees\_Directions\_2013\_e-sig.pdf

#### **Payment – Bank Transfer**

If you have selected to pay by bank transfer, please complete the fields below. This will ensure the payment/fee is matched against your application submission.

Please Note this is not an online payment, you are required to complete the transfer from your own online banking service.

The relevant sort code and account numbers are displayed in this section.

Please <u>ALWAYS</u> include the Application reference number. Shown on the example below as ME2679.

| Payment Method:             |                                | 1                                |
|-----------------------------|--------------------------------|----------------------------------|
|                             | Bank Transfer Payment          | ·                                |
| Name of Account Holde       | er:                            |                                  |
| Name of Account Holder He   | ere                            |                                  |
|                             |                                |                                  |
| Plassa use the following ha | unk account details to make di | irect back account payment       |
| NHS Sort Code:              | ink account details to make di | NHS Account Number:              |
| 60-70-80                    |                                | 10014898                         |
| Payment Reference:          |                                | Payee:                           |
| ME2679                      |                                | NHS England                      |
| hs                          |                                |                                  |
| []                          |                                |                                  |
| Previous Save For I         | Later Save & Next              | $\sim$                           |
|                             |                                |                                  |
|                             |                                | ·                                |
| Please N                    | ote – You must pro             | ovide proof of payment with your |
| online su                   | IDMISSION. YOU Cal             | n upload proof at the end of the |
| - application               |                                |                                  |

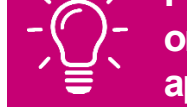

Once this section is complete, please select Save and Next to move to the next section.

#### **Payment - Cheque**

As of 1<sup>st</sup> April 2024, PCSE will no longer accept payments made by **cheque.** Please refer to page 43.

#### **Final Declaration**

Complete the declaration as required by clicking the tick box

#### **Final Declaration**

Please confirm the following declarations:

I confirm that to the best of my knowledge the information contained in my/our application is correct.

I declare that this body corporate is, or is entitled to be, lawfully conducting a retail pharmacy business in accordance with section 69 of the Medicines Act 1968 (general provisions).

Confirmed

Please click the "Generate PDF" button as displayed below to generate a copy of the completed Application/Notification and any applicable Annex.

#### **Final Declaration**

Please confirm the following declarations:

I confirm that to the best of my knowledge the information contained in my/our application is correct.

I declare that this body corporate is, or is entitled to be, lawfully conducting a retail pharmacy business in accordance with section 69 of the Medicines Act 1968 (general provisions).

Confirmed

Please upload the completed forms, providing a signature where required along with any supporting documents including your proof of payment (if applicable)

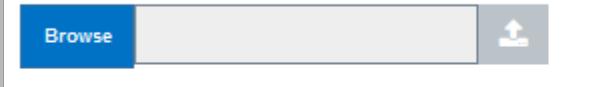

Please be aware that the information (or an application) is not treated as submitted until such time as the applicant/contractor presses 'Submit'. Please ensure you complete the process.

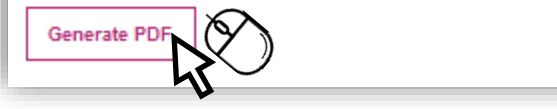

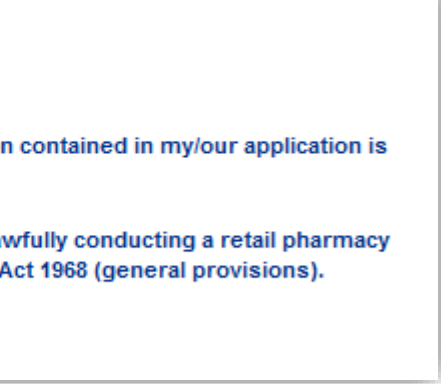

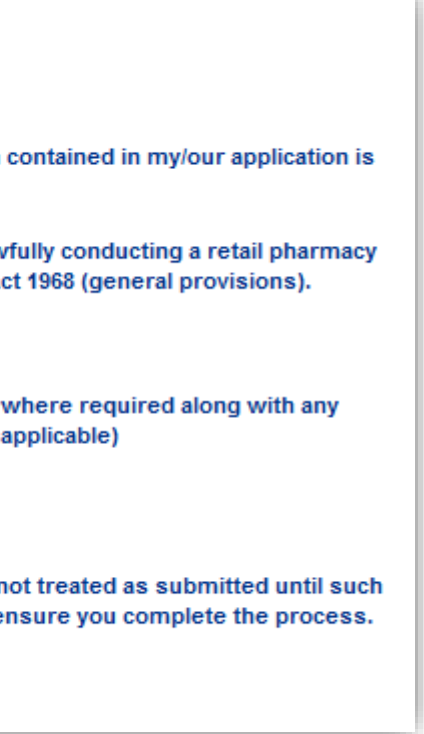

#### **Final Declaration Page & Signatures**

Once the PDF is generated this allows you to download the application and sign the relevant pages.

| Annex 1: Application Form - Identified Future Need           Download PDF           Annex 1: Fitness Information Form - Pharmacy Body Corporate         Download PDF | File name                                                   |              |
|----------------------------------------------------------------------------------------------------|-------------------------------------------------------------|--------------|
| Annex 1: Fitness Information Form - Pharmacy Body Corporate                                                                                                    | Annex 1: Application Form - Identified Future Need          | Download PDF |
|                                                                                                    | Annex 1: Fitness Information Form - Pharmacy Body Corporate | Download PDF |

Signatures are no longer required unless a change of ownership has taken place in relation to certain application types.

For the following application types, the current owner **MUST** sign the relevant page:

- Change of Ownership
- Combined Change of Ownership & Relocation (within the same HWB)
- Combined Change of Ownership & Relocation (Neighbouring HWB)
- Consolidation onto an existing site

Other details are still required i.e. Name, contact details etc. Example below:

| l confirm  | n that to the best of my knowledge the information contained in my/our application is correct |
|------------|-----------------------------------------------------------------------------------------------|
| Name       |                                                                                               |
| Position . |                                                                                               |
| Date       |                                                                                               |
| On behal   | If of the company/partnership                                                                 |
| Contact p  | phone number in case of queries                                                               |
| Contact e  | email number in case of queries                                                               |

### **Submitting an Application/Notification**

Please ensure that each section of your application/notification has been completed. Each section will have a tick which confirms the section is complete. If the tick isn't visible, you will need to go to this section and provide relevant information that has been omitted.

| Applications Type            | ~ |  |
|------------------------------|---|--|
| Premises Details             | ~ |  |
| Organisation Details         | ~ |  |
| Opening Hours                | ~ |  |
| Advanced & Enhanced Services | ~ |  |
| Application Justifications   | ~ |  |
| Undertakings                 | ~ |  |
| Body Corporate Confirmations | ~ |  |
| Body Corporate Declarations  | ~ |  |
| Qualifications/Employment    | ~ |  |
| Referees Details             | ~ |  |

Before you submit, please ensure to complete the following:

- Generate PDF version
- Download & capture current owner signature (where applicable)
- Download & complete undertakings section providing name, contact details etc.
- Upload your application in full to the 'Final Declaration' section ٠
- Upload any relevant supporting information and proof of payment (if applicable)

| Please upl | oad the completed forms, provio | ding a     | a signature wh  |
|------------|---------------------------------|------------|-----------------|
| supporting | J documents including your prod | of of      | payment (if app |
| Browse     |                                 | <b>1</b> . |                 |

PLEASE NOTE: The system will not accept files if they have special characters within the file name such as: \*\_@`¬!;{}'#~,£\$%^&()

#### **Applicant User Guide**

ere required along with any olicable)

### **Submitting an Application/Notification**

Once you click on the "Submit Application" button, you will be redirected to the Application/Notification dashboard and your Application/Notification status will be displayed as "Submitted".

| Annex 1: Application Form - Iden | tified Future Need          | Download PDF |
|----------------------------------|-----------------------------|--------------|
| Annex 1: Fitness Information Fo  | m - Pharmacy Body Corporate | Download PDF |
|                                  |                             |              |
|                                  |                             |              |
|                                  |                             |              |

| PCSE Online                                                                                                    |                                                     |                                               |                                                                             | England                                                                                                |  |
|----------------------------------------------------------------------------------------------------|-----------------------------------------------------|-----------------------------------------------|-----------------------------------------------------------------------------|----------------------------------------------------------------------------------------------------|--|
| Home Market Entry Help                                                                                                    |                                                     |                                               |                                                                             |                                                                                                    |  |
| Pharmacy / Contr<br>Welcome to the PCSE Market Entry on-lin<br>in progress. You also have the ability to e                                                                                                    | e application portal. From                          | n here you can creat<br>which have either not | Application<br>e a new application/notifica<br>t been submitted, or have be | tion and view any submitted applications/notifications<br>een returned to you for further information. |  |
| You can withdraw your application befo<br>your request via email to PCSE who will f<br>Further information can be found at:                                                                                                    | re submission however,<br>forward your request to l | if you would like to r<br>NHS England.        | request to withdraw your a                                                  | application after it has been submitted you must send                                                  |  |
| https://psnc.org.uk/contract-it/market-entronomics//psnc.org.uk/contract-it/market-entronomics//psnc.org.uk/contract-it/market-entronomic | ry-regulations/<br>for Pharmacy Mark                | et Entry:                                     |                                                                             |                                                                                                    |  |
| Reference Application Status<br>No.                                                                                                    | Application Type                                    | Application<br>Subtype                        | Application<br>History                                                      | Action                                                                                                 |  |
| ME2079 Submitted                                                                                                    | New / additional<br>premises                        | Future need                                   | Application<br>History                                                      | View                                                                                                   |  |

**Applicant User Guide** 

### **After Submission**

After Application/Notification submission you can take the following actions:

- View Application/Notification status Ο
- View Application/Notification history Ο
- View the Application/Notification 0
- Download a pdf of the Application/Notification 0

At this point the Application/Notification is read only and cannot be edited. The applicant Dashboard displays the following columns:

- Reference no. 0
- Application/Notification status Ο
- Application/Notification Type Ο
- Application/Notification Subtype 0
- Application/Notification History Ο

|>

Action 0

### **Progress Line Feature**

**SYSTEM CHANGE ALERT!** – A new feature has been added to the Market Entry Online Portal. The feature is a progress line which has been designed to give you live progress of your application/notifications in a percentage format.

The Progress line will move up or down depending on what has been actioned by PCSE and/or the NHS Commissioning Body.

\*\*Please note – the progress line will only show you progress of your Market Entry application (not including Fitness to Practise) and a Change of Superintendent and/or Director\*\*

Please follow the instructions below on how you can view the new feature.

Applicant clicks on 'Application History' in dashboard

| You can withdrav<br>request via email | v your application bet<br>to PCSE who will for | fore submission however, if<br>ward your request to NHS I | you would like to requ<br>England. | iest to withdraw your ap | oplication after it has been submitted you must send yo |
|---------------------------------------|------------------------------------------------|-----------------------------------------------------------|------------------------------------|--------------------------|---------------------------------------------------------|
| Further information                   | on can be found at:                            |                                                           |                                    |                          |                                                         |
| https://psnc.org.                     | uk/contract-it/market-                         | -entry-regulations/                                       |                                    |                          |                                                         |
| New Applic<br>Current / Pre           | ation<br>vious application                     | ns for Pharmacy Mark                                      | et Entry:                          |                          |                                                         |
| Deferrer                              | Application                                    | Application Type                                          | Application                        | Application              | Action                                                  |
| No.                                   | Status                                         |                                                           | Subtype                            | History                  | Action                                                  |

#### Progress shown as percentage – **Submitted 0%**

| ,     |
|-------|
|       |
|       |
|       |
|       |
|       |
|       |
| Close |

### **Progress Line Feature**

Click 'Close' to close the pop up box. As the application moves on throughout the process, you will be able to see the progress line move up and down depending on what has been actioned.

| Application Status History |            | × |
|----------------------------|------------|---|
| Application History        |            |   |
| Status                     | Date:      |   |
| Draft                      | 17/07/2022 |   |
| Submitted                  | 17/07/2022 |   |
| Undergoing Detailed Checks | 17/07/2022 |   |
| Application Progress : 40% |            |   |
|                            | Close      |   |

| Application Status History |            | ×     |
|----------------------------|------------|-------|
| Application History        |            |       |
| Status                     | Date:      |       |
| Draft                      | 14/07/2022 |       |
| Submitted                  | 14/07/2022 |       |
| Undergoing Detailed Checks | 15/07/2022 |       |
| Application Progress : 50% |            |       |
|                            |            | Close |

### What Happens Next?

Once you have submitted your Market Entry Application/Notification, it will be reviewed by PCSE and will undergo first referral with NHS England/ICB.

Should NHS England/ICB require additional information, the Application/Notification will be returned via PCSE online for action and resubmission.

If your application/notification is returned you will receive an automated email requesting that you log on the portal and review the form.

You will also receive an email from PCSE with a formal letter listing the relevant missing information that is required.

The section that requires further information will have no tick next to it, example below:

| Applications Type            | ~ |   |
|------------------------------|---|---|
| Premises Details             | ~ |   |
| Organisation Details         | ~ | 1 |
| Opening Hours                |   |   |
| Advanced & Enhanced Services | ~ |   |
| Application Justifications   | ~ |   |
| Undertakings                 | ~ |   |
| Body Corporate Confirmations | ~ |   |
| Body Corporate Declarations  | ~ |   |
| Qualifications/Employment    | ~ |   |
| Referees Details             | ~ |   |

To resubmit the updated form, please follow the steps again on pages 46 - 49

### What Happens Next?

PCSE will review the amended form and send to the commissioner for their review. Once a complete form is received the following actions are taken:

- The missing information (if applicable) is formally acknowledged via email. •
- Any fitness to practise related regulatory checks are undertaken. ٠
- Some types of applications are notified to interested parties.
- All relevant information is collated into a report and submitted to the commissioner for determination.
- A decision will be made and sent to PCSE who in turn, will notify you and any • relevant parties of that decision, giving appeal rights where applicable. Valid notices of commencement/consolidations are processed. New ODS
- codes issued (where relevant)
- Pharmacy change memos are notified to relevant bodies ٠

### **Status Descriptions for Applications/Notifications**

| Number | Application/Notification status | Description                                                                                                    |
|--------|---------------------------------|----------------------------------------------------------------------------------------------------|
| 1      | Draft                           | Application/Notification is not yet submitted for review. You can make changes to the any point of time on any of the pages until and unless you have submitted the Application                                                                                       |
| 2      | Submitted                       | You have already submitted the Application/Notification for review. The Application/Notification for review. The Application/Notification as read only, thus restricting you from making any amendments to it.                                                        |
| 3      | Undergoing Detailed Checks      | Application/Notification is under PCSE review, PCSE Case Officer is reviewing your A your Application/Notification is being notified to interested parties or representations h PCSE have not yet sent the Application/ Notification/notification for NHS England/ICB |
| 4      | Returned                        | PCSE Case Officer has returned the Application/Notification to you for some correction some particular screens.                                                                                                    |
| 5      | Redraft                         | The application/notification is with the applicant and in the process of being amended.                                                                                                    |
| 6      | Under Consideration             | PCSE Case Officer has sent the Application/Notification for NHS England/ICB decision                                                                                                    |
| 7      | Application Considered          | Application/Notification has been considered by NHS England/ICB. The applicant will documentation of the decision via email.                                                                                                    |
| 8      | Commencement in Progress        | Commencement/Consolidation forms have been submitted and are being processed.                                                                                                    |
| 9      | Commencement Complete           | Commencement/Consolidation forms have been processed.                                                                                                    |

 $\triangleleft$ 

1

 $\geq$ 

| Application/Notification at |  |
|-----------------------------|--|
| tion/Notification.          |  |

otification will be available

Application/ Notification, have been circulated. 3 decision.

ons or amendments on

•

on.

receive full

#### **Notices of Commencement/Consolidation**

You will receive an automated email from PCSE informing you that your Notice of Premises, Notice of Commencement and Notice of Consolidation can now be completed online.

Please Note that a Notice of Premises only applies to a Routine application where a best estimate was provided.

You can also request an extension of up to 3 months.

Once you receive the automated email, you can log into PCSE Online and select whichever form applies.

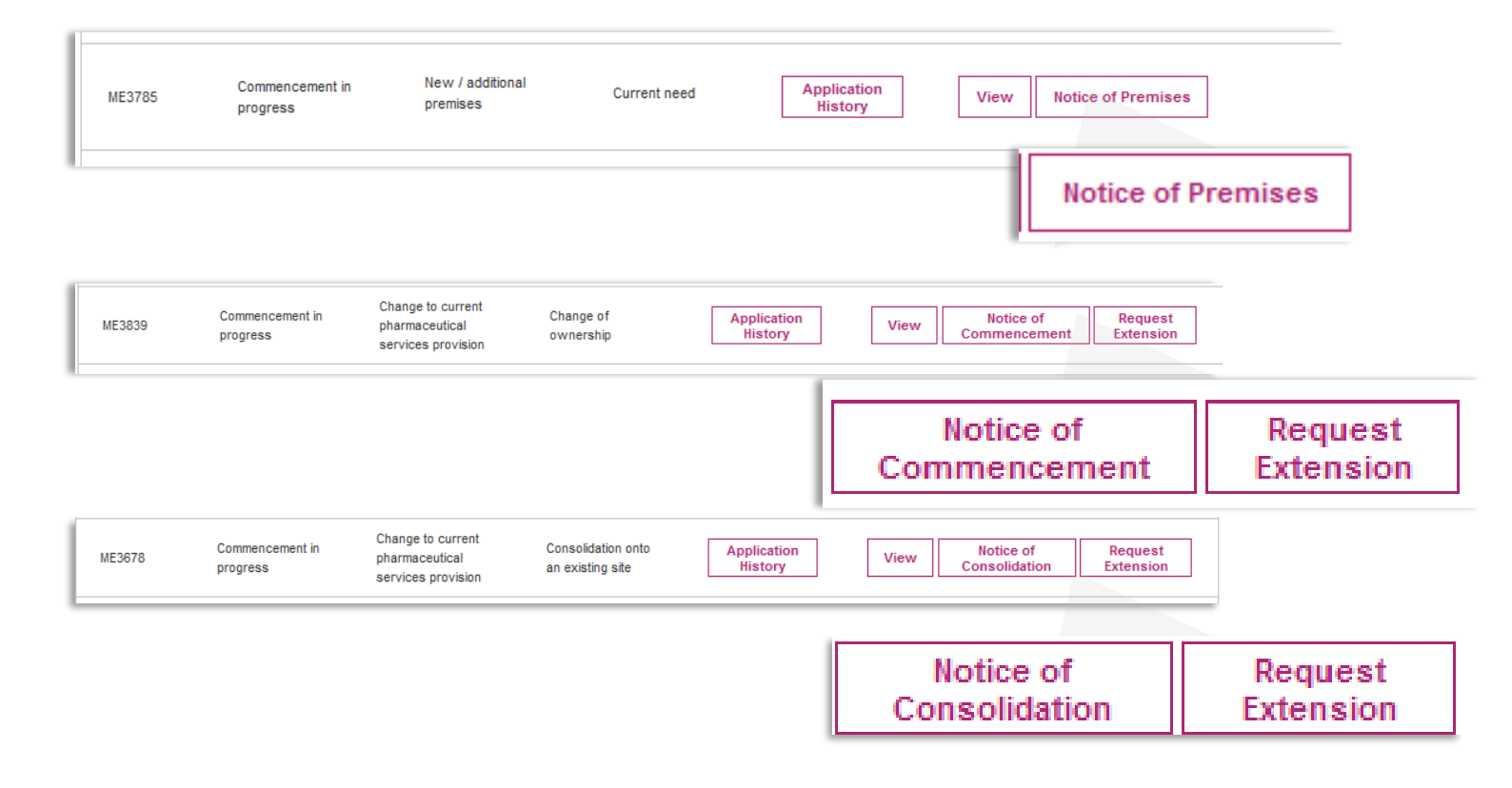

### **Notices of Commencement/Consolidation**

You can select each section of the relevant form to open the required fields. You are required to complete each section of the online form, sign via electronic signature and then submit.

| Notice of commen                         | cement                 |
|------------------------------------------|------------------------|
| Advanced & Enhar                         | aced Services          |
| Confirmation                             | Notice of commencement |
| Iome > Request E                         | xtension<br>Extension  |
| Extension<br>Confirmation                |                        |
| Đ                                        | tension                |
| ome > Notice of P                        | remise                 |
| Notice of                                | f Premise              |
| Applicant details<br>Type of Application |                        |
|                                          |                        |

Once received by PCSE, we will check for any omissions and send to NHS England/ICB who will determine whether the forms are valid or make a decision on any extension requests.

You will receive an automated email If the form requires re-work or resubmission you will receive an automated email. You will also receive relevant annex letters via email if the forms are invalid.

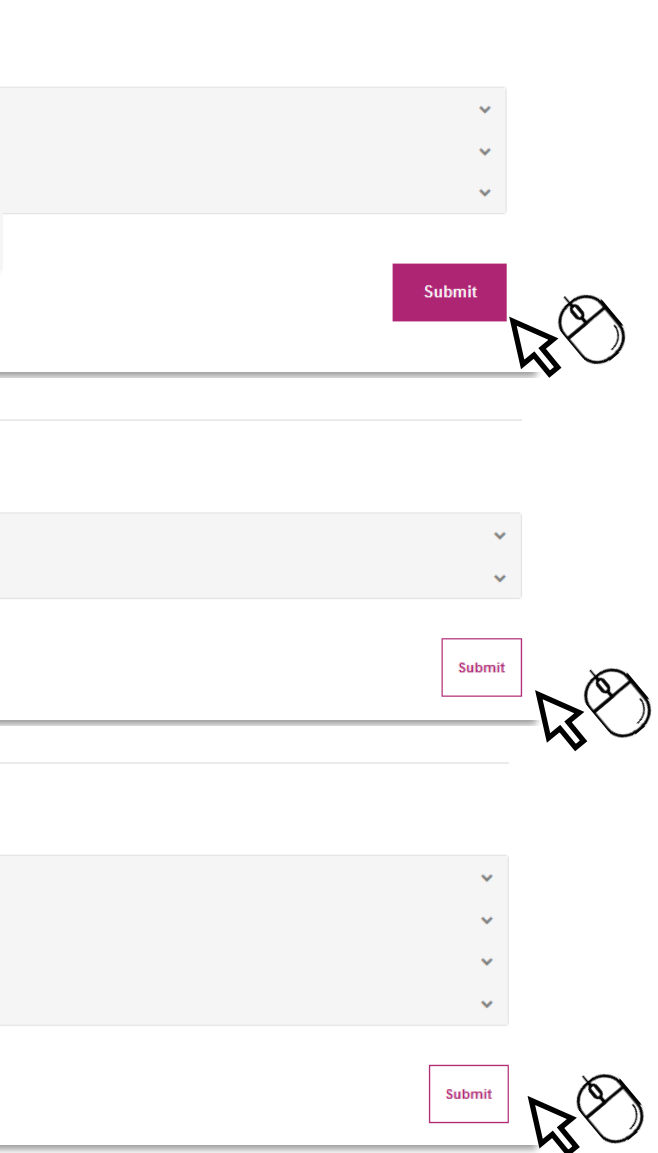

# **Contact us**

For further support and information, please visit our website:

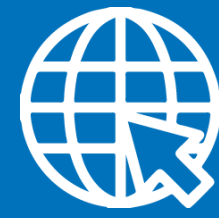

**PCSE** Online www.pcse.england.nhs.uk

For queries relating to a particular service, please use our:

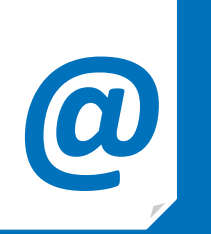

https://pcse.england.nhs.uk/contact-us/

Or alternatively, you can call our:

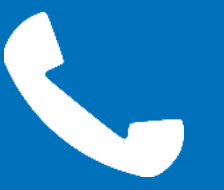

0333 014 2884

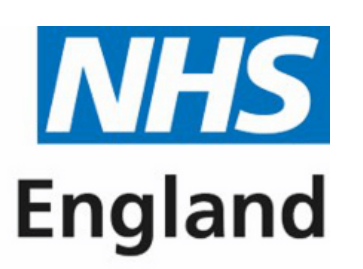

**Primary Care Support England** 

## **Online enquiries form**

# **Customer Support Centre**